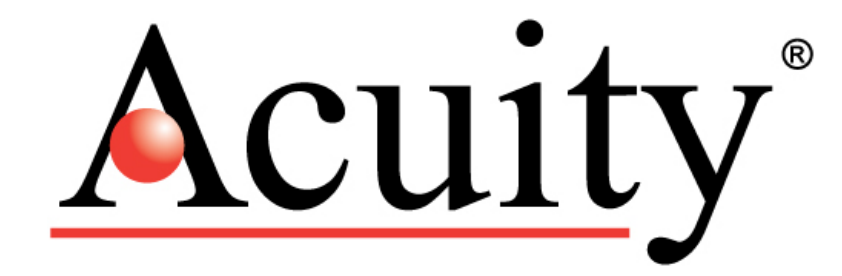

# Initial Confocal Displacement Sensor User's Manual

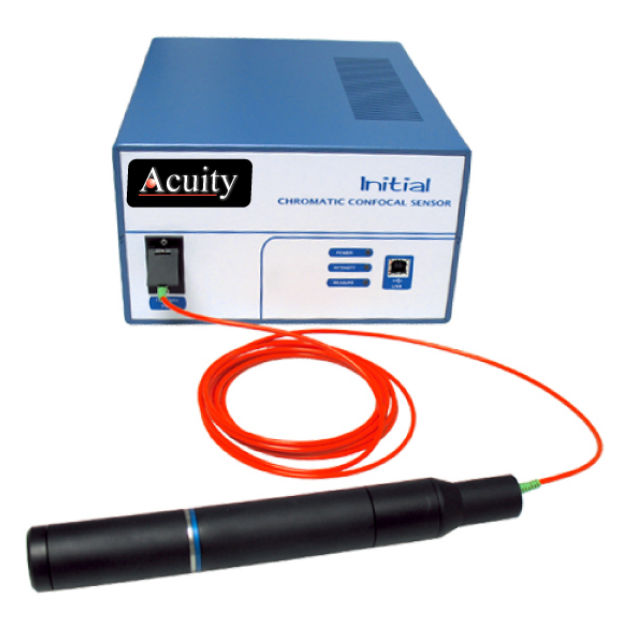

Manual p/n LLL122010 – Rev. 1.0 For use with Acuity products January 6, 2012

Acuity A product line of Schmitt Industries, Inc. 2765 NW Nicolai St. Portland, OR 97210 www.acuitylaser.com

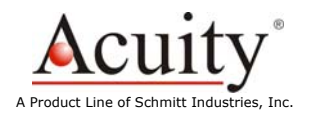

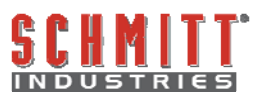

### Limited Use License Agreement

CAREFULLY READ THE FOLLOWING TERMS AND CONDITIONS BEFORE OPENING THE PACKAGE CONTAINING THE PRODUCT AND THE COMPUTER SOFTWARE LICENSED HEREUNDER. CONNECTING POWER TO THE MICROPROCESSOR CONTROL UNIT INDICATES YOUR ACCEPTANCE OF THESE TERMS AND CONDITIONS. IF YOU DO NOT AGREE WITH THE TERMS AND CONDITIONS, PROMPTLY RETURN THE UNIT TO THE DEALER FROM WHOM YOU PURCHASED THE PRODUCT WITHIN FIFTEEN DAYS FROM DATE OF PURCHASE AND YOUR PURCHASE PRICE WILL BE REFUNDED BY THE DEALER. IF THE DEALER FAILS TO REFUND YOUR PURCHASE PRICE, CONTACT SCHMITT INDUSTRIES, INC. IMMEDIATELY AT THE ADDRESS FOLLOWING CONCERNING RETURN ARRANGEMENTS.

Schmitt Industries, Inc. provides the hardware and computer software program contained in the microprocessor control unit. Schmitt Industries, Inc. has a valuable proprietary interest in such software and related documentation ("Software), and licenses the use of the Software to you pursuant to the following terms and conditions. You assume responsibility for the selection of the product suited to achieve your intended results, and for the installation, use and results obtained.

### License Terms And Conditions

- a. You are granted a non-exclusive, perpetual license to use the Software solely on and in conjunction with the product. You agree that the Software title remains with Schmitt Industries, Inc. at all times.
- b. You and your employees and agents agree to protect the confidentiality of the Software. You may not distribute, disclose, or otherwise make the Software available to any third party, except for a transferee who agrees to be bound by these license terms and conditions. In the event of termination or expiration of this license for any reason whatsoever, the obligation of confidentiality shall survive.
- c. You may not disassemble, decode, translate, copy, reproduce, or modify the Software, except only that a copy may be made for archival or back-up purposes as necessary for use with the product.
- d. You agree to maintain all proprietary notices and marks on the Software.
- e. You may transfer this license if also transferring the product, provided the transferee agrees to comply with all terms and conditions of this license. Upon such transfer, your license will terminate and you agree to destroy all copies of the Software in your possession.

# **Procedures for Obtaining Warranty Service**

1. Contact your Acuity distributor or call Schmitt Industries, Inc. to obtain a return merchandise authorization (RMA) number within the applicable warranty period. Schmitt Industries will not accept any returned product without an RMA number.

2. Ship the product to Schmitt Industries, postage prepaid, together with your bill of sale or other proof of purchase, your name, address, description of the problem(s). Print the RMA number you have obtained on the outside of the package.

This device complies with:

| EN 50 081-1  | Spurious emission         |
|--------------|---------------------------|
| EN 61000-6-2 | Resistance to disturbance |

Operation is subject to the following two conditions:

(1) This device may not cause harmful interference, and (2) this device must accept any interference received, including interference that may cause undesired operation.

Note: This equipment has been tested and found to comply with the limits for a Class A digital device, pursuant to part 15 of the FCC rules. These limits are designed to provide reasonable protection against harmful interference when the equipment is operated in a commercial environment. This equipment generates, uses, and can radiate radio frequency energy and, if not installed and used in accordance with the instruction manual, may cause harmful interference to radio communications. Operation of this device in a residential area is likely to cause harmful interference in which case the user will be required to correct the interference at his own expense.

This manual copyright © 2012, Schmitt Industries, Inc.

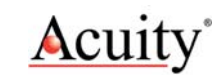

# **Table of Contents**

| Procedur | res fo              | r Obtaining Warranty Service                                                | i    |  |
|----------|---------------------|-----------------------------------------------------------------------------|------|--|
| Table of | Conte               | ents                                                                        | ii   |  |
| Table of | Figur               | es                                                                          | . vi |  |
| 1. Intro | oduct               | ion to the Acuity Initial                                                   | . 1  |  |
| 1.1      | Acui                | ty Initial Controller                                                       | . 1  |  |
| 1.1.     | .1                  | Description                                                                 | . 1  |  |
| 1.1.     | .2                  | Specifications                                                              | . 2  |  |
| 1.1.     | .3                  | LED indicators                                                              | . 2  |  |
| 1.2      | Opti                | cal pen                                                                     | . 3  |  |
| 1.3      | Fibe                | r optics cable                                                              | . 4  |  |
| 1.4      | Ligh                | t source                                                                    | . 4  |  |
| 1.5      | Acce                | essories                                                                    | . 4  |  |
| 1.5.     | .1                  | Metrology standards                                                         | . 5  |  |
| 2. Saf   | ety                 |                                                                             | . 6  |  |
| 2.1      | Elec                | trical hazards                                                              | . 6  |  |
| 2.2      | 2.2 Optical hazards |                                                                             |      |  |
| 2.3      | Gen                 | eral recommendations                                                        | . 6  |  |
| 2.4      | Corr                | pliance with the EC regulation 89/336/EEC « Electromagnetic Compatibility » | . 6  |  |
| 2.5      | Corr                | pliance with the RoHS Regulation                                            | . 6  |  |
| 3. Inst  | allatio             | on and startup                                                              | . 7  |  |
| 3.1      | Elec                | trical Connections                                                          | . 7  |  |
| 3.1.     | .1                  | Power                                                                       | . 7  |  |
| 3.1.     | .2                  | RS232 connector                                                             | . 7  |  |
| 3.1.     | .3                  | USB connector                                                               | . 7  |  |
| 3.1.     | .4                  | Synchronization signals                                                     | . 7  |  |
|          |                     |                                                                             | . 7  |  |
| 3.2      | Fibe                | r optics connections                                                        | . 8  |  |
| 3.3      | Insta               | alling the USB driver and "CCS Manager" software                            | . 8  |  |
| 3.3.     | .1                  | Installing the USB driver:                                                  | . 8  |  |
| 3.3.     | .2                  | Installing the software                                                     | 10   |  |
| 3.4      | Sen                 | sor Startup                                                                 | 10   |  |
| 4. Bas   | sic Sy              | stem Characteristics                                                        | 11   |  |
| 4.1      | Chro                | omatic Confocal Imaging (CCI)                                               | 11   |  |

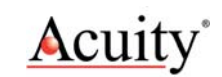

|    | 4.2  | Арр    | lications                                                      | 12 |
|----|------|--------|----------------------------------------------------------------|----|
|    | 4.3  | Mea    | asuring modes                                                  | 12 |
|    | 4.3. | 1      | "Distance" measuring mode                                      | 13 |
|    | 4.3. | 2      | "Thickness" measuring mode                                     | 13 |
|    | 4.4  | Mea    | sured data                                                     | 13 |
|    | 4.5  | Exte   | ernal scanning                                                 | 13 |
| 5. | Con  | nmur   | nication with the Initial                                      | 15 |
|    | 5.1  | Via    | the CCS Manager                                                | 15 |
|    | 5.2  | Via    | DLL                                                            | 15 |
|    | 5.3  | Via    | direct digital I/O                                             | 15 |
| 6. | Get  | ting s | started                                                        | 16 |
|    | 6.1  | Con    | necting to the Initial                                         | 16 |
|    | 6.2  | Con    | figuring the sensor                                            | 17 |
|    | 6.3  | Sav    | ing the configuration                                          | 18 |
|    | 6.4  | Sele   | ecting the output data                                         | 19 |
|    | 6.5  | Viev   | ving and saving the measured data                              | 20 |
|    | 6.6  | Acq    | uiring the Dark signal                                         | 22 |
|    | 6.6. | 1      | Related topics                                                 | 23 |
|    | 6.7  | Adju   | usting the LED brightness                                      | 23 |
|    | 6.7. | 1      | Minimal brightness level                                       | 24 |
|    | 6.8  | Plac   | ing the sample within the measurement range of the optical pen | 24 |
|    | 6.9  | Sam    | nple Rate adjustment                                           | 25 |
|    | 6.10 | . In   | itensity data                                                  | 26 |
|    | 6.10 | ).1    | Intensity as a quality indicator                               | 26 |
|    | 6.10 | ).2    | Intensity images                                               | 27 |
| 7. | Adv  | ance   | d Configuration                                                | 27 |
|    | 7.1  | Syn    | chronizing the sensor with other devices                       | 28 |
|    | 7.1. | 1      | The "Start" trigger mode                                       | 28 |
|    | 7.1. | 2      | Training                                                       | 29 |
|    | 7.2  | CCS    | S Manager software                                             | 30 |
|    | 7.2. | 1      | Help utility                                                   | 30 |
|    | 7.2. | 2      | Command Terminal                                               | 30 |
|    | 7.2. | 3      | Tools Menu                                                     | 31 |
|    | 7.3  | Seri   | al communications                                              | 31 |
|    | 7.4  | Mea    | suring thickness                                               | 32 |
|    | 7.4. | 1      | The "Thickness" measuring mode                                 | 32 |

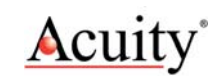

|    | 7.4. | 2      | Minimum measurable thickness                             | 32 |
|----|------|--------|----------------------------------------------------------|----|
|    | 7.4. | 3      | Single surface in "Thickness" mode                       | 32 |
|    | 7.4. | 4      | Thickness calibration (refractive index file generation) | 33 |
|    | 7.4. | 5      | Measuring the Thickness of opaque samples                | 33 |
|    | 7.4. | 6      | Teach functions for thickness measurement                | 34 |
| 8. | Mai  | n fun  | ctions of the CCS Initial                                | 35 |
|    | 8.1  | Dark   | signal                                                   | 35 |
|    | 8.1. | 1      | Acquiring and saving the Dark signal                     | 35 |
|    | 8.1. | 2      | Minimal rate authorized after Dark acquisition           | 35 |
|    | 8.1. | 3      | "Fast" Dark                                              | 35 |
|    | 8.2  | Sam    | pling rate                                               | 36 |
|    | 8.2. | 1      | Selecting a preset sampling rate                         | 36 |
|    | 8.2. | 2      | "Free" sampling rate                                     | 37 |
|    | 8.2. | 3      | Exposure time                                            | 37 |
|    | 8.2. | 4      | Examples                                                 | 37 |
|    | 8.3  | Mea    | suring modes                                             | 38 |
|    | 8.4  | Refr   | active index                                             | 39 |
|    | 8.4. | 1      | Setting a constant refractive index                      | 39 |
|    | 8.4. | 2      | Se                                                       | 39 |
|    | 8.4. | 3      | Selecting a Refractive index file                        | 39 |
|    | 8.5  | Adju   | stment of the LED brightness                             | 40 |
|    | 8.6  | Ave    | raging                                                   | 40 |
|    | 8.7  | Hold   | ling the last valid value                                | 41 |
|    | 8.8  | Gett   | ing the serial number and the firmware version           | 41 |
|    | 8.9  | Savi   | ng the current configuration                             | 41 |
|    | 8.10 | Res    | etting the sensor                                        | 42 |
| 9. | Digi | ital O | utputs                                                   | 43 |
|    | 9.1  | Sele   | ction of the data to be transmitted                      | 43 |
|    | 9.1. | 1      | Available data                                           | 43 |
|    | 9.1. | 2      | Meaning of the data                                      | 44 |
|    | 9.1. | 3      | Data Selection                                           | 44 |
|    | 9.2  | Spe    | cific features of the RS232 link                         | 45 |
|    | 9.2. | 1      | Configuring of the COM port of the host computer         | 45 |
|    | 9.2. | 2      | Limits of simultaneous data transmissible                | 46 |
|    | 9.3  | Spe    | cific features of the USB link                           | 47 |
|    | 9.3. | 1      | USB driver                                               | 47 |

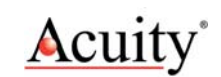

|     | 9.3. | 2     | Using the USB link                                   | 47 |
|-----|------|-------|------------------------------------------------------|----|
| 10. | А    | uto-a | daptive modes                                        | 48 |
| 10  | .1   | ."Au  | to-adaptive Dark" mode                               | 48 |
| 10  | .2   | "Aut  | o-adaptive LED" mode                                 | 48 |
| 10  | .3   | "Do   | uble Frequency" mode                                 | 49 |
|     | 10.3 | 3.1   | Activation                                           | 49 |
|     | 10.3 | 3.2   | Frequencies                                          | 50 |
|     | 10.3 | 3.3   | Intensity                                            | 50 |
|     | 10.3 | 3.4   | Selected frequency bit                               | 50 |
|     | 10.3 | 3.5   | Compatibility with other commands/modes              | 51 |
|     | 10.3 | 3.6   | Intensity LED indicator in "Double Frequency" mode   | 51 |
|     | 10.3 | 3.7   | Synchronization in "double frequency" mode           | 51 |
| 11. | S    | ynch  | ronization                                           | 53 |
| 11  | .1   | "Syr  | nc out" signals                                      | 53 |
| 11  | .2   | "Syr  | nc in" signals                                       | 53 |
| 11  | .3   | The   | "Start on edge" trigger mode                         | 54 |
| 11  | .4   | Trai  | ning                                                 | 54 |
| 11  | .5   | Add   | itional Trigger modes                                | 55 |
| 11  | .6   | Ider  | tification of the first point measured after trigger | 55 |
| 11  | .7   | Trig  | ger configuration                                    | 56 |
|     | 11.7 | 7.1   | "Start" ("TRG") trigger                              | 56 |
|     | 11.7 | 7.2   | "Start/stop on state" trigger ("TRN")                | 56 |
|     | 11.7 | 7.3   | ."Start/stop on edge" ("TRS") trigger                | 57 |
|     | 11.7 | 7.4   | "Burst" ("TRE") trigger                              | 57 |
|     | 11.7 | 7.5   | Selecting the active edge/active state               | 57 |
|     | 11.7 | 7.6   | Software trigger                                     | 57 |
| 11  | .8   | Max   | imum rate of "Sync in" pulses                        | 58 |
| 12. | d    | Adva  | nced topics                                          | 59 |
| 12  | .1   | Dete  | ection threshold                                     | 59 |
| 12  | .2   | . Lig | ht source test                                       | 59 |
|     | 12.2 | 2.1   | Enabling/Disabling the test                          | 60 |
| 12  | .3   | . "Fi | rst peak" mode                                       | 60 |
| 12  | .4   | "Alti | tude" mode                                           | 60 |
| 12  | .5   | Han   | dling of unmeasured peak in Thickness mode           | 61 |
| 12  | .6   | Wat   | chdog                                                | 61 |
| 12  | .7   | ."Co  | unter", "State" and "Auto-adaptive mode" data        | 62 |

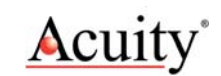

| 12.   | 7.1     | The "Counter" data                            | . 62 |
|-------|---------|-----------------------------------------------|------|
| 12.   | 7.2     | The "State" data                              | . 62 |
| 12.   | 7.3     | The "Auto-adaptive mode" data                 | . 63 |
| 12.8  | Syn     | chronization mode                             | . 63 |
| 13. L | .ow-le  | evel Commands                                 | . 64 |
| 13.1  | Con     | nmand Language                                | . 64 |
| 13.   | 1.1     | Command syntax                                | . 64 |
| 13.   | 1.2     | Sensor response                               | . 64 |
| 13.2  | Con     | nmand List for the CCS Initial                | . 65 |
| 14. C | DATA    | FORMAT AND DATA ENCODING                      | . 67 |
| 14.1  | Data    | a transmission formats                        | . 67 |
| 14.   | 1.1     | Ascii Format                                  | . 67 |
| 14.   | 1.2     | Binary format                                 | . 68 |
| 14.2  | Dec     | coding the data                               | . 68 |
| 14.   | 2.1     | Data decoding for the Distance measuring mode | . 68 |
| 14.   | 2.2     | Data decoding in Thickness measuring mode     | . 69 |
| 15. N | /lainte | enance                                        | . 70 |
| 15.1  | Har     | ndling the fiber optics                       | . 70 |
| 15.2  | Higl    | h Dark signals                                | . 70 |
| 15.3  | Dia     | agnostics File                                | . 72 |
| 15.4  | Firm    | nware update                                  | . 72 |
| 15.5  | Tec     | hnical support                                | . 72 |
| 16. A | \ppen   | ndix: Chronograms                             | . 73 |

# **Table of Figures**

| Figure 3 - A modular optical pen with its fiber optic cable                        | 4   |
|------------------------------------------------------------------------------------|-----|
| Figure 4 Connection of the fiber optics lead                                       | 8   |
| Figure 5 Description of Chromatic Confocal Imaging                                 | .11 |
| Figure 6 Connection Wizard to CCS Manager Program                                  | .16 |
| Figure 7 " image (left) and "Intensity" image (right) of a micro lens              | .27 |
| Figure 8 "Distance" Image (left) and "Intensity" image (right) of a scratch on the |     |
| neck of a glass bottle                                                             | .27 |
| Figure 9 Trigger Settings Dialog Box in CCS Manager                                | .29 |
| Figure 10 Built-in terminal program in CCS Manager                                 | .30 |

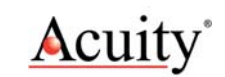

# 1. Introduction to the Acuity Initial

The Acuity Initial sensor consists of an opto-electronic unit (controller) and a chromatic objective ("optical pen"). The optical pen is connected to the controller using a fiber optics cable.

A CD with the software drivers, the "CCS Manager" program and this User Manual is delivered with each sensor.

The sensor is available in three models with measuring ranges of 400  $\mu m$ , 4 mm and 12 mm, respectively. The difference between the three models resides in the sizes of the optical pens; the controller is identical for the three models.

# 1.1 Acuity Initial Controller

The Acuity Initial controller controls signal acquisition, performs signal processing, computes the distance and thickness data and transmits the data on the digital outputs (RS232 or USB).

### 1.1.1 Description

The front panel of the controller features:

Fiber optic socket for connecting the optical pen

USB 2.0 connector

3 LED indicators entitled "POWER", "INTENSITY" and "MEASURE"

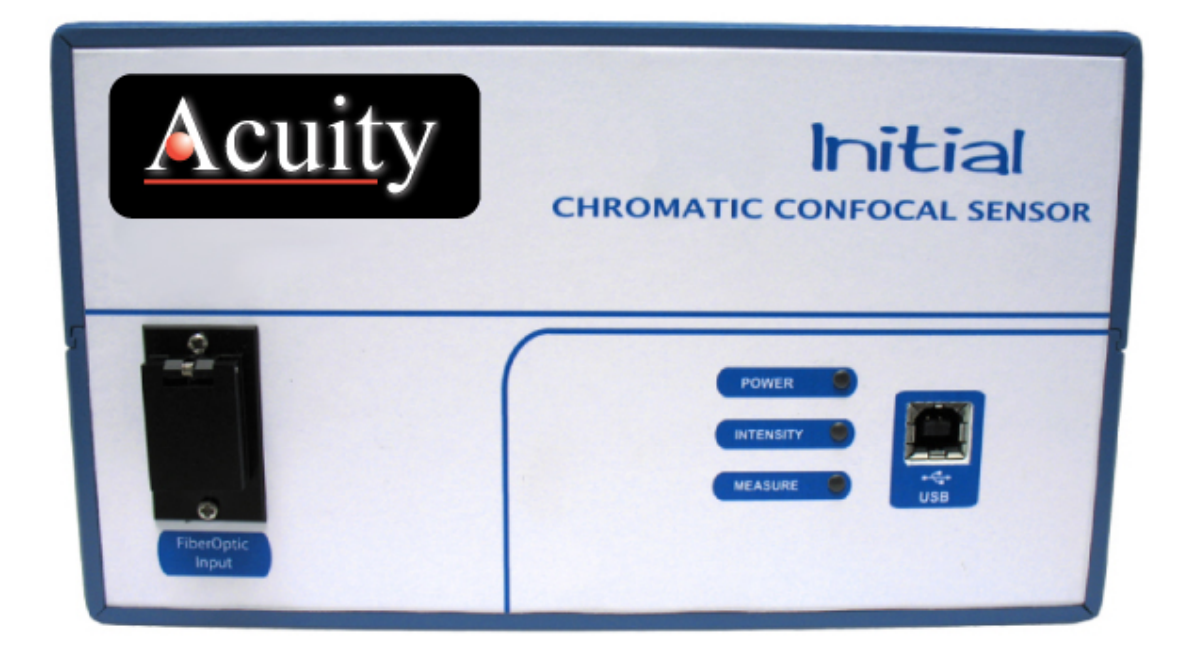

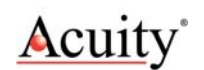

The rear panel of the controller features: Power connector (male IEC), On/Off switch Two BNC connectors for "Sync In" and "Sync Out" signals RS232 Socket

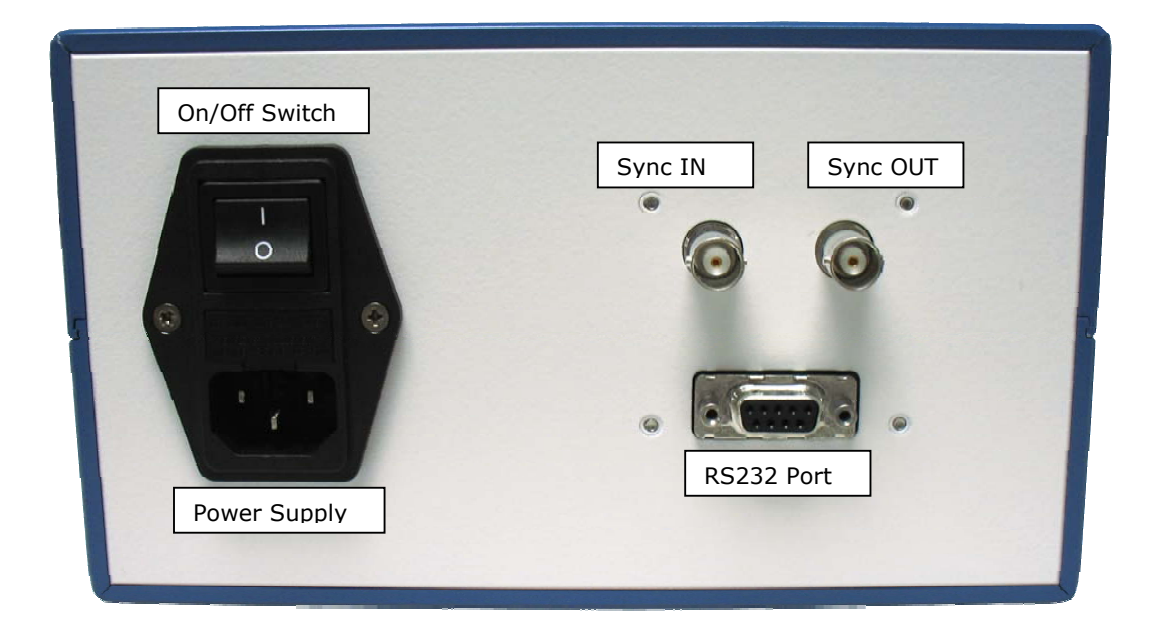

# 1.1.2 Specifications

| Measuring modes      | - Distance mode                |
|----------------------|--------------------------------|
|                      | - Thickness mode               |
| Measuring rate       | 100 Hz – 2000 Hz               |
| Digital outputs      | RS232 (up to 460800 baud)      |
|                      | USB 2.0                        |
| Digital resolution   | In "Distance" mode: 30 bits    |
|                      | In "Thickness" mode: 15 bits   |
| Synchronization      | Input and output TTL 0V – 5V   |
| -                    | Extensive trigger capabilities |
| Power                | 100V to 240 V Ac / 25 W        |
| supply/Consumption   |                                |
| Weight               | 1920 g                         |
| Dimensions W x H x D | 199 mm x 123.5 mm x 277 mm     |

# 1.1.3 LED indicators

# 1.1.3.1 Power LED indicator

Green when power is on

### Off otherwise

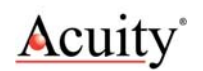

# 1.1.3.2 "Intensity" LED Indicator

Off if no signal is detected

Red in case of signal saturation

**Green** if signal intensity is comfortable (> 5% of the maximum level),

**Orange** if signal intensity is low ( < 5% of the maximum level)

# 1.1.3.3 "Measure" LED Indicator

**Off** if no object is detected in the measuring range.

**Green** at the center of the measuring range (between 15% and 85% of full scale)

Orange near the limit of measuring range (between 0% and 15% of full scale or between 85% and 100% of full scale)

# 1.2 Optical pen

The optical pen is totally passive, since it incorporates neither heat sources nor moving parts, thus avoiding any thermal expansion which could affect the accuracy of the sensor measuring process.

The optical pen determines the metrological characteristics of the sensor.

The following table reviews the basic optical characteristics of the three Acuity Initial models.

| Sensor Model                  |     | Acuity Initial 0.4 | Acuity Initial 4 | Acuity Initial 12 |
|-------------------------------|-----|--------------------|------------------|-------------------|
| Optical Pen Model             |     | CL2-MG140          | CL4-MG35         | CL5-MG35          |
| Distance Measuring range      | mm  | 0.4                | 4.0              | 12                |
| Working distance              | mm  | 11                 | 16.4             | 29                |
| Spot size                     | μm  | 3.4                | 7.2              | 16.5              |
| Max measurable slope angle    | deg | ±28°               | ±21°             | ±14°              |
| (1)(2)                        |     |                    |                  |                   |
|                               |     |                    |                  |                   |
| Distance Mode Specifications  |     |                    |                  |                   |
| Accuracy (3)(4)               | nm  | 80                 | 300              | 600               |
| Static noise (3)(5)           |     |                    |                  |                   |
| with no averaging             | nm  | 22                 | 160              | 400               |
| with averaging 10             |     | 8                  | 55               | 180               |
|                               |     |                    |                  |                   |
| Thickness mode Specifications |     |                    |                  |                   |
| Min. measurable Thickness     | μm  | 15                 | 75               | 420               |
| (6)(7)                        |     |                    |                  |                   |
| Max. measurable Thickness     | μm  | 580                | 5800             | 17400             |
| (6)(7)                        |     |                    |                  |                   |

Notes:

(1) The maximum angular slope applies to samples with a specular (mirror-like) surface. For diffusing surfaces the maximal slope angle is higher (up to 87° for perfect diffusers).

(2) Measured on a mirror at 100 Hz, with no averaging. At high slope angle the intensity of the signal is low.

(3) Measured in "Distance" measuring mode

(4) Accuracy is the max error inside the entire measuring range, measured immediately after calibration at the following conditions:

"Auto-adaptive Led" mode, optimal rate, averaging factor= measuring rate / 10, slope angle=0°

(5) RMS noise measured on a static sample at the center of the measuring range at optimal rate.

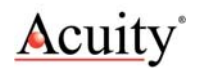

- (6) These values are for a refractive index of 1.5
- (7) Measured at the center of the measuring range at optimal rate, with no averaging

#### Recommendation:

Metallic samples should be measured with the Acuity Initial 0.4, in particular in applications requiring high resolution, such as roughness measurement.

When measuring metallic samples with the Acuity Initial 4 or Acuity Initial 12, performances may fall short of the above specifications.

The following table resumes the mechanical properties of the optical pen.

| Optical Pen Model      |    | CL2MG140 | CL4MG35 | CL5MG35 |
|------------------------|----|----------|---------|---------|
| Length (with no fiber) | mm | 208.9    | 145.5   | 145.5   |
| Diameter               | mm | Ø 27     | Ø 27    | Ø 27    |
| Weight                 | g  | 190      | 155     | 175     |

# 1.3 Fiber optics cable

The fiber optics cable is of type multimode 50/125. It is 3 m long.

When handling the fiber optics lead take care to avoid bending the fiber to a radius of curvature of less than 20 mm.

Dust particles or dirt on the fiber optics tip or inside the fiber connector can result in significant malfunctioning. When no optical fiber is connected, the socket must at all times be fitted with its protection cap to avoid contamination.

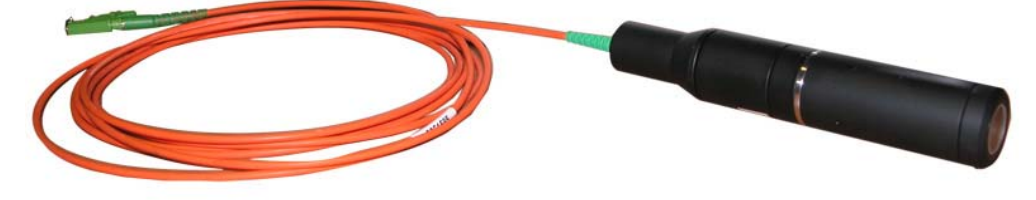

### Figure 1 - A modular optical pen with its fiber optic cable

# 1.4 Light source

The Acuity Initial is equipped with an internal light source (white LED).

The light source brightness may be set by command to any desired value between 0% and 100% of the max brightness. Alternatively, the sensor may be configured to an "auto-adaptive" mode in which the source brightness is automatically adjusted to the sample reflectivity.

The sensor features an automatic test of the light source. A bit in the "State" data is set in case the LED should be replaced. The Light source test may be enabled or disabled and is operational under some conditions.

# 1.5 Accessories

The following accessories are supplied with the sensor:

- USB cable
- RS232 cable
- A CD comprising the Use Manual (this document) and the Software

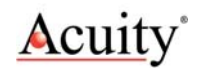

# 1.5.1 Metrology standards

As optional equipment, Acuity can supply the following metrology standards:

10  $\mu m$  depth groove

Roughness standard Ra = 0.8  $\mu m$ 

Optical flats (diameter 140 mm or 300 mm)

Reference sphere

Metrology standards may be ordered with or without a certificate. For more information please contact **sales@acuitylaser.com**.

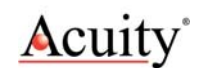

# 2. Safety

The CCS Initial is an opto-electronic instrument. It is safe in normal operating conditions described in this User's Manual. Unlike other Acuity sensors products, the CCS Initial displacement sensor system does not use lasers and is not governed by the same safety considerations.

# 2.1 Electrical hazards

The CCS Initial controller box should be opened by qualified technicians only. If opened, electrical hazards may exist, especially during an inappropriate tampering of the instrument.

Unplug the instrument from the power outlet before changing accessories, maintenance, cleaning, or changing the lamp.

# 2.2 Optical hazards

The optical pen emits a beam of visible light with wavelengths ranging from 400 to 750 nm.

The flux contained in this beam is smaller than the MPE (Maximum Permissible Exposure). However it is recommended to avoid looking directly into the optical pen.

# 2.3 General recommendations

Do not use the instrument if it has been dropped and shows signs of damage or functions improperly, or if the fan does not operate properly. In this case do not open the instrument and contact our helpline: <a href="mailto:sales@acuitylaser.com">sales@acuitylaser.com</a>.

Repairs should only be carried out by qualified technicians using original replacement parts.

In case of inappropriate use or failure to comply with the instructions, the manufacturer disclaims all liability and the guarantee will not apply. See the Acuity Warranty at the beginning of this document

# 2.4 Compliance with the EC regulation 89/336/EEC « Electromagnetic Compatibility »

The CCS Initial sensor complies with the generic or specific requirements of the following harmonized standards:

| EN 50 081-1 | Spurious emission |
|-------------|-------------------|
|-------------|-------------------|

EN 61000-6-2 Resistance to disturbance

# 2.5 Compliance with the RoHS Regulation

The CCS Initial is RoHS compliant.

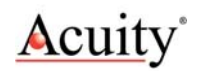

# 3. Installation and startup

# 3.1 Electrical Connections

The following paragraphs explain how to:

Connect the sensor to a power supply

Connect the sensor to a host computer using either the RS232 port or the USB 2.0 port (the two ports may be connected simultaneously),

Connect the synchronization signals,

Connect encoders for synchronous reading of position and sensor data

# 3.1.1 Power

Connect a power cable to the main input socket (100-240 Vac – 50/60Hz) of the Initial controller (rear panel).

Electrical power: 40W.

Fuse rating : 5x20mm 1A (it is located at the rear panel).

# 3.1.2 RS232 connector

A 9-pin female D-Sub socket is at the rear panel of the Initial controller.

The RS232 pin-out is described below:

| Pin | Pin Name | Description         |
|-----|----------|---------------------|
| 3   | Rx       | Receiver (input)    |
| 5   | Gnd      | Ground              |
| 2   | Tx       | Transceiver (output |

# 3.1.3 USB connector

The USB 2.0 connector is a standard B-type connector. An USB 2.0 (High-speed) compliant cable is required. (Note: A USB cable may be ordered from the other vendors).

# 3.1.4 Synchronization signals

Two BNC female socket are located on the rear panel dedicated to synchronization signals:

"Sync In" : 0-5V dc TTL trigger signal from an external device.

"Sync out" : 0-5V dcTTL output signal at the measuring rate.

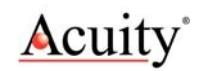

# 3.2 Fiber optics connections

Insert the lead of the optical pen fiber optics into the "Sensor Input" fiber socket on the controller front panel, taking care to comply with the correct orientation of the connector.

Connection and disconnection of the fiber optics lead

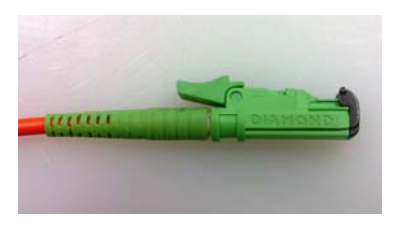

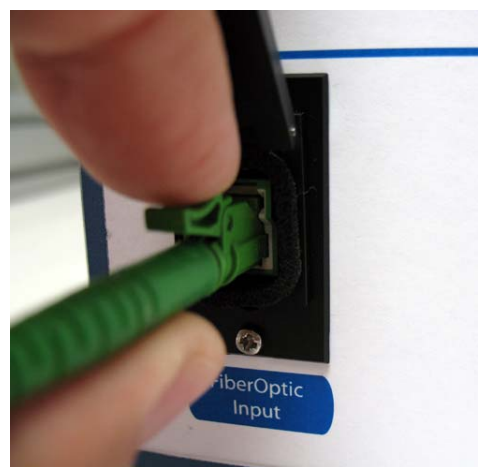

Figure 2 Connection of the fiber optics lead

To connect the fiber optics, insert the plug into the fiber socket as shown in Figure 4 until a "click" is heard as it locks into position. To remove the fiber optics from its socket, first press on the locking lever, then pull the lead out of the socket.

If your sensor is equipped with an external light source, connect the light box to the "external source" socket located on the controller front panel using the light source fiber optics.

# 3.3 Installing the USB driver and "CCS Manager" software

# 3.3.1 Installing the USB driver:

If you wish to communicate with the sensor using the USB port, you should install the dedicated USB driver on the host computer. The driver should be installed for each USB port of the PC to which a CCS sensor is connected.

The driver may be installed from the CD delivered with the sensor. Connect your sensor to the USB 2.0 port and switch it off. Insert the CD, and start the driver installation. **Do not restart the sensor until prompted to do so by the installation program**.

Use a host computer equipped with XP operating system with SP2, or more recent

Insert the "CCS Manager" Utility CD into the CDROM drive.

The Autorun screen appears:

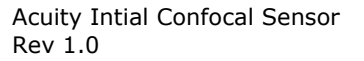

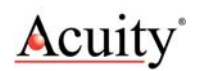

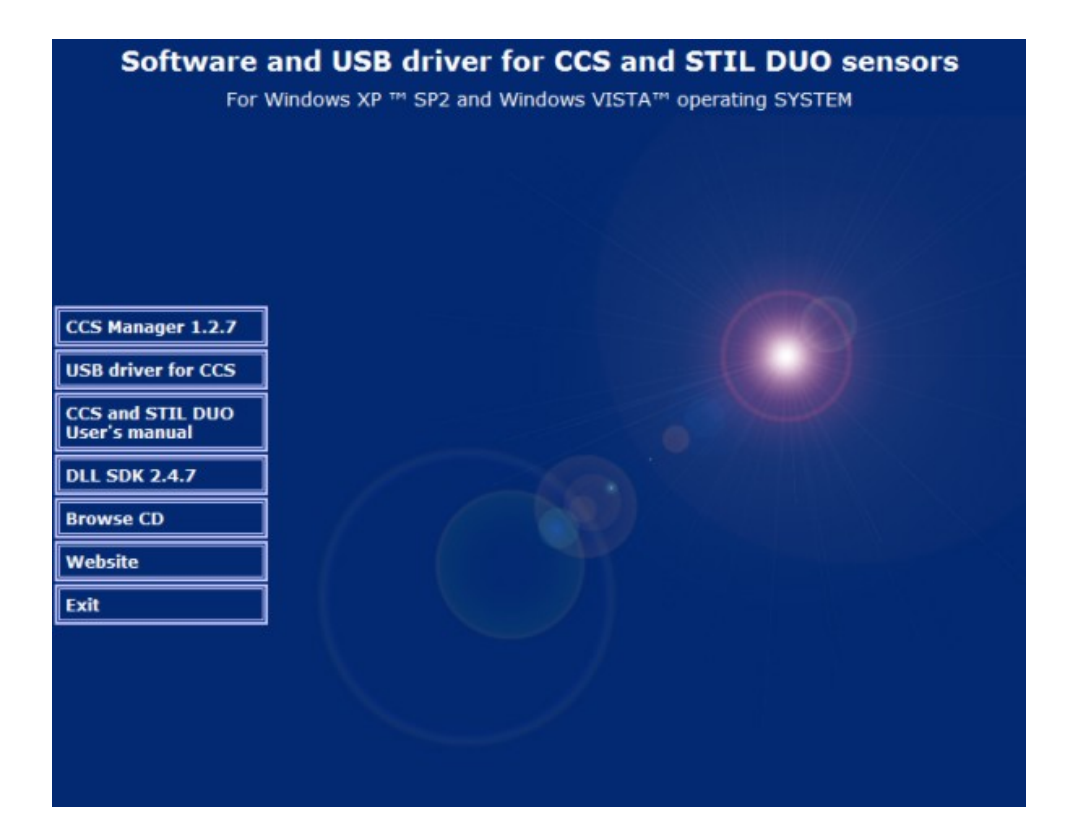

| Installer Language |                           |  |
|--------------------|---------------------------|--|
|                    | Please select a language. |  |
|                    | English                   |  |
|                    | OK Cancel                 |  |

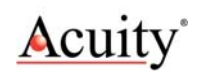

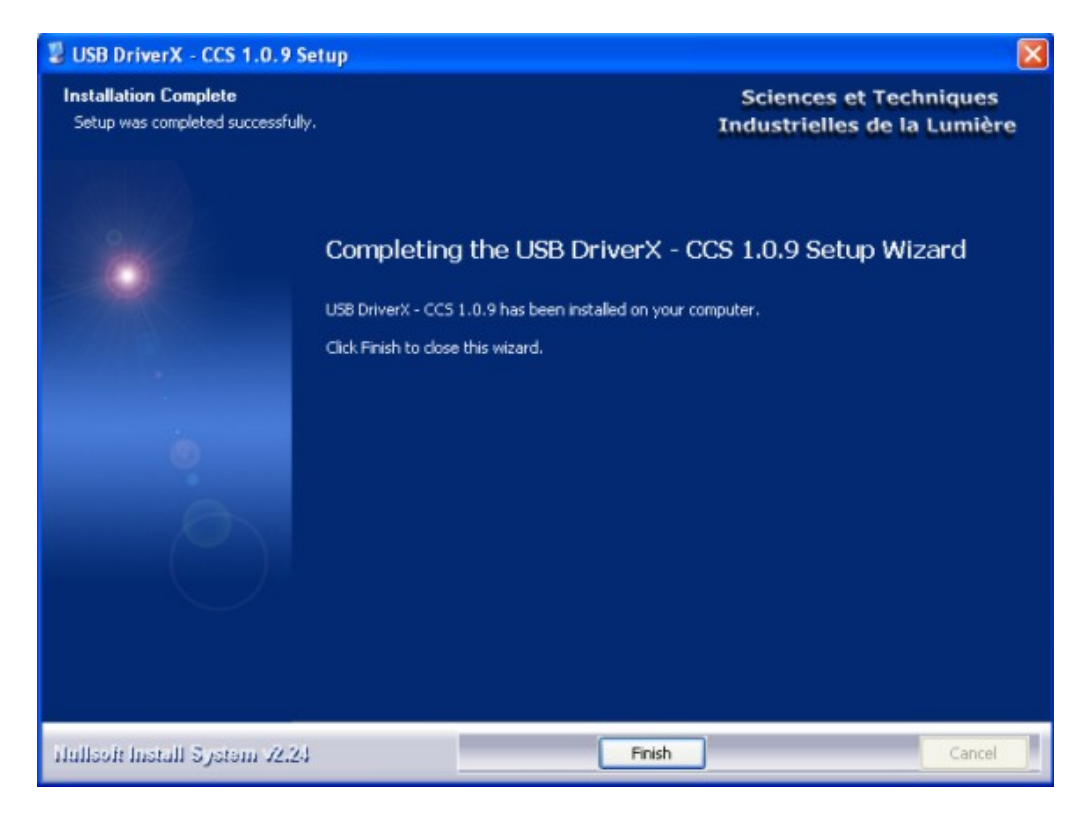

After the driver's installation from the CD, the Windows "Add new Hardware wizard" starts. Select in the first window "Not this time" and in the following one "install automatically". If the Windows wizard starts before or during Acuity driver installation, leave it beside and come back to it when Acuity driver installation is done.

# 3.3.2 Installing the software

From the Autorun screen, install the "CCS Manager" program. This program is used in the tutorial and the training sections.

If you intend to develop your own program for controlling the sensor, install the DLL SDK (Software Developer's Kit).

# 3.4 Sensor Startup

If your sensor is equipped with an external light source, switch on the light source first, then the controller, by operating their On/Off switches.

Startup procedure lasts about 10 seconds. The LED indicators on the sensor front panel go on and off, and the startup message indicating the firmware version is sent on the digital output channels, e.g.:

High Speed VART – COM Initiate <

Acuity Initial V1.3.1

FPGA: 011081

Booting sequence

At the end of the startup, the sensor starts measuring.

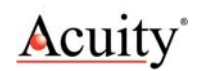

# 4. Basic System Characteristics

The CCS Initial is a high-resolution distance point-sensor. It is based on Chromatic Confocal Imaging (CSI). This chapter gives some basic notions concerning the technology, the applications and the measuring modes of the sensor.

# 4.1 Chromatic Confocal Imaging (CCI)

Chromatic Confocal Imaging is based on 2 principles:

Confocal imaging

Chromatic coding of the optical axis.

The Confocal setup is an optical setup in which an optical system generates the image S' of a point source S on the surface of the object. The backscattered light is collected by the same optical system, which images the light spot on a pinhole S". The pinhole is placed in front of a photodetector. It filters the light rays that can reach the photodetector and for this reason it is also called "spatial filter". Confocal setups are characterized by an exceptional Signal-to-Noise ratio. In the case of CCI, the optical system is the chromatic optical pen and the photodetector is a spectrometer.

Chromatic coding of the optical axis means that the optical system has axial chromatism: each wavelength is focalized at a different point along this axis. Suppose now that a sample is present inside the chromatically-coded range so that the wavelength  $\lambda_0$  is focalized on its surface. When the reflected (or backscattered) beam reaches the plane of the pinhole, the rays at wavelength are focalized on the pinhole so they can pass through the pinhole and reach the sensitive area of the spectrometer. Other wavelengths are imaged as large spots so they are blocked by the pinhole. The spectrometer "decoding" the sample position by identifying the wavelength  $\lambda_0$ .

The spectrometer signal corresponds to the spectral repartition of the collected light. It presents a spectral peak. When the object moves inside the measuring range, the spectral peak on the spectrometer shifts.

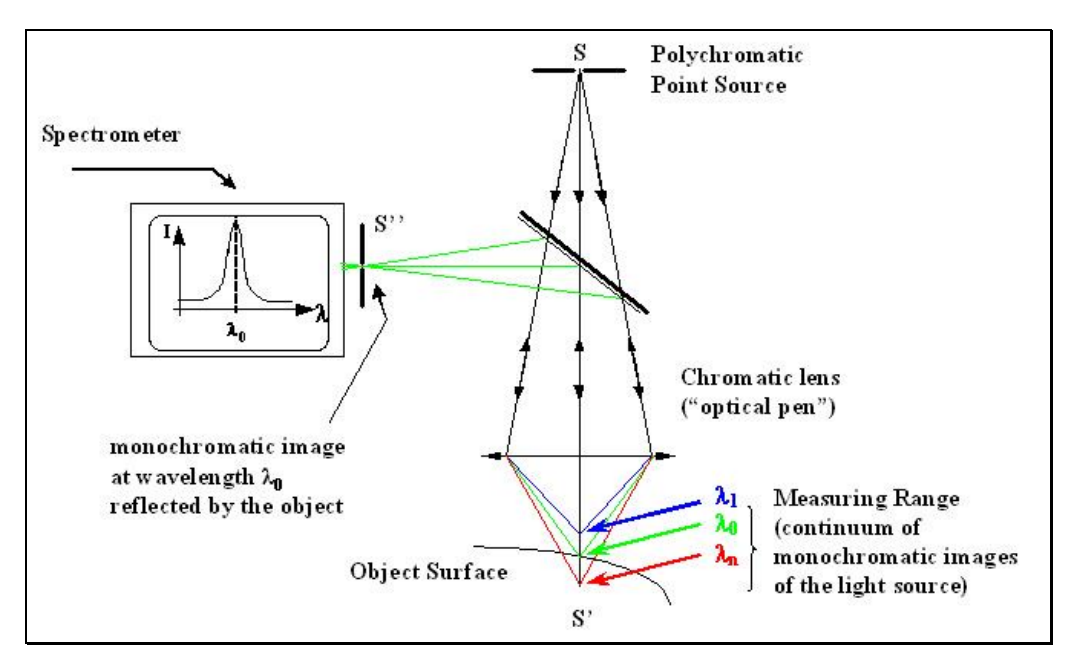

Figure 3 Description of Chromatic Confocal Imaging

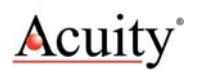

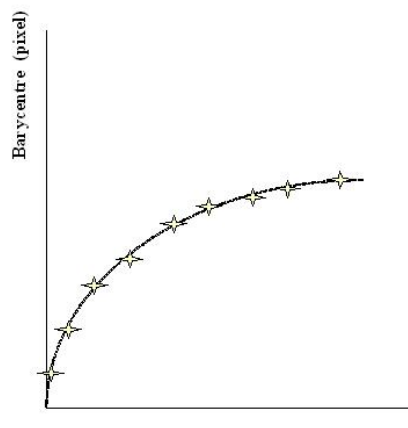

The relation between the position of the spectral peak ("barycenter" in pixels) and the axial position of the object ("distance" in  $\mu$ m) is called "calibration lookup table" (LUT).

The calibration LUT, characterizing a specific spectrometer and a specific optical pen, is measured by the fabricant and loaded into the controller.

Z (mm)

# 4.2 Applications

Chromatic confocal sensors are used both in industrial environments for in-line inspection during production process, and in laboratory environments as high precision instruments. Their principal applications are:

Microtopography (measuring the shape of the sample)

Dimensional control (testing whether the size of certain features of manufactured products complies with specifications),

Quality control: (identification and characterization of defects on manufactured products)

Roughness measurement (measuring the statistical characteristics of the sample surface)

Tribology (characterization of mechanical or chemical erosion)

Thickness measurement

Chromatic confocal sensors are fully compatible with the ISO 25178 standard concerning the measurement and analysis of 3D a real surface texture. Moreover, Part 601 of this standard, dedicated to non-contact surface measurement, cites CCI as the first reference technology.

Chromatic confocal sensors can measure samples made of practically any type of material (glass, ceramic, plastic, semiconductor, metal, fabric, paper, leather...). They can measure polished surfaces (mirrors, lenses, wafers) as well as rough ones.

The optical characteristics of the optical pen, and in particular the spot size, the axial resolution and the maximal slope angle, should be suited to the size and slope of the features present on the sample to be measured.

Metallic objects should be measured with the CL1 or the CL2 optical pens, in particular when measuring roughness or in applications requiring high resolution.

When measuring metallic objects with optical pens whose spot size is larger, performances may fall short of specifications. The amount of degradation depends on microstructure of the metallic surface.

# 4.3 Measuring modes

Chromatic confocal sensors have two measuring modes: "Distance" and "Thickness".

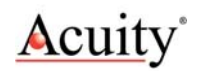

The principal measuring mode of the CCS Initial is the "Distance" mode. The sensor is calibrated and tested in this mode. Acuity can furnish a calibration certificate attesting to these test results.

# 4.3.1 "Distance" measuring mode

The "Distance" measuring mode is dedicated to measuring the altitude of points located on the surface of a sample. The distance data is transmitted with 30-bit digital resolution.

When measuring height profiles on an opaque sample (metal, paper, ceramics...), the use of the "Distance mode" is straightforward.

When measuring thin transparent samples or coated samples, it is possible that the sensor "sees" two signals at the same time: the coating surface reflects one signal and the substrate reflects a second one. By default the sensor selects the strongest signal and ignores all other detected signals, regardless of the relative positions of the spectral peaks. In some applications this behavior is not optimal: in the above example, the substrate reflectivity is often stronger than that of the coating, while one may wish to measure the coating surface. The "First peak" mode, described in the "Advanced Topics" chapter, gives a solution to such applications.

# 4.3.2 "Thickness" measuring mode

The "Thickness" mode is an additional measuring mode dedicated to measuring the thickness of transparent samples. In this mode the sensor measures simultaneously the positions of the two faces of the transparent sample, and computes the thickness as the difference between these two positions.

Measuring thickness is more difficult than measuring distance and is less precise. It is also subject to some limitations. In order to obtain metrological performances in this mode, a special procedure called "thickness calibration" should be carried out. Thickness calibration is performed by the user. This process requires a thickness standard. The "Thickness" measuring mode is described in section 7.4.

# 4.4 Measured data

At each point of the sample, the sensor measures <u>simultaneously</u> several data points.

In the "Distance" measuring mode the measured data are:

the distance of the measured sample point

the intensity of the retro-diffused light beam.

In the thickness measuring mode the measured data are:

the distance and intensity of the first sample face,

the distance an intensity of the second sample face,

the thickness.

In addition to measured data the sensor may deliver some additional data (counter, state...). The sensor system may be configured to transmit some or all of these data.

# 4.5 External scanning

An important characteristics of the CCS Initial sensor, is the fact that it is a "point" sensor; in other words, at any given instant the sensor measures a single point located on its optical axis. In order to obtain a profile or measure an entire surface, it is necessary to scan the sample along one or two axes with the aid of some external scanning device. Generally the scanning device is motorized; in some cases it

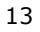

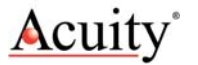

comprises an encoder for determining the precise position of the sample at any given instant.

For some applications the synchronization between the sensor and the external scanning device is an important issue. The CCS Initial may be synchronized both as a "slave" and as a "master". This topic is discussed further in section 12.

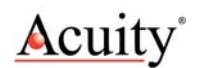

# 5. Communication with the Initial

There are two options for communicating with the CCS Initial sensor: The CCS Manager program, a DLL, direct serial communications via RS232 or USB.

# 5.1 Via the CCS Manager

The "CCS Manager" application may be used to configure the sensor very easily and to view, save and print the measured data. It is supplied on a CD with the sensor. It features a "Command Terminal" for low-level communication with the sensor, and allows uploading new firmware versions. The application comprises special procedures for in-situ calibration and for generating refractive index files. In case you have a problem with the sensor, this software can generate with a single mouse click a diagnostics data file with all sensor parameters. Please join the diagnostics file to any technical question addressed to your vendor.

# 5.2 Via DLL

DLL may be used to interface the sensor with a general-purpose user program.

The « CHR DLL » is intended for user programs in "classic" C or C++ language. The operating manual of the DLL includes a large number of code samples. The "Acuity Sensor DLL" is intended for all .NET compatible languages (Labview, VB, C# C++/CLI, etc.) This DLL features an internal help utility. The DLL for the sensor are provided on a CD.

# 5.3 Via direct digital I/O

The RS232 serial link and the USB link enable sensor configuration using a specific control language and acquisition of the measured data. As an example, the Windows<sup>™</sup> « Hyper Terminal »<sup>™</sup> utility can be used to send the commands and receive the measurements back from the sensor via the RS232 link. The Command Terminal of the "CCS Manager" software can be used with either RS or USB link. For communication using the USB port, a dedicated USB driver should be installed on the host device.

The serial link allows baud rates up to 460800. For this link there exist some limitations on the amount of data transmissible simultaneously (see section 9.2). USB allows unlimited data transmission at all rates.

**Recommendation**: All software applications use the same COM port or USB port to communicate with the sensor. Remember to always free the port by quitting one application before attempting to connect it to another application.

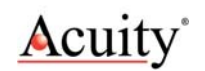

# 6. Getting started

This chapter is a tutorial intended for new users to familiarize themselves with the main characteristics of the Acuity Initial sensor. For simplification purposes, this tutorial only introduces one measuring mode (« Distance » mode) and one communication option (the «CCS Manager» software and the USB digital output). We recommend that new users follow this tutorial even if they wish subsequently to use a different measuring mode or another communication option.

# 6.1 Connecting to the Initial

Connect the sensor to a power supply as described in section 3.1.1. Connect it to a free USB 2.0 port of your computer as described in section 3.1.3. Make sure the dedicated USB driver has been previously installed on the computer.

Switch the sensor ON and start the "CCS Manager" program. This program has four access levels.

The "Operator" level requires no password. This level allows configuring the sensor, launching a measurement, viewing and saving the data as time-profiles.

The "User" level requires a password – please contact your vendor to receive it. The "User" level allows, in addition to the above operations, viewing the photodetector signal.

The two other levels are reserved. For this tutorial you can enter either in the "Operator" level or in the "User" level.

The "Connection wizard" window opens.

| Connection wizard                                                  | × |
|--------------------------------------------------------------------|---|
| Important                                                          |   |
| To get correct measurements, please check that signal intensity is |   |
| high but not saturated                                             |   |
| STE CCS-OPTIMA                                                     |   |
| CCS Manager                                                        |   |
| CCS PRIMA-107                                                      |   |
| Onnecting to device                                                |   |
| Connect Cancel Help Parameters                                     |   |

Figure 4 Connection Wizard to CCS Manager Program

The program's default configuration connects to the CCS device via the USB link. (If you wish to connect to the serial link, click on "Parameters" and check the "Serial link" option, and then click on "Connect"). The program will scan all available USB ports on the host computer until it finds the sensor and will start the connection process, including download of the entire sensor configuration.

The "CCS Manager" Main Window appears: It comprises a menu and two data frames on the top, a status bar at the bottom, page-selection buttons and a "Dark" button on the left, a central zone for displaying the current page, and two data bar graphs.

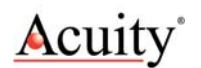

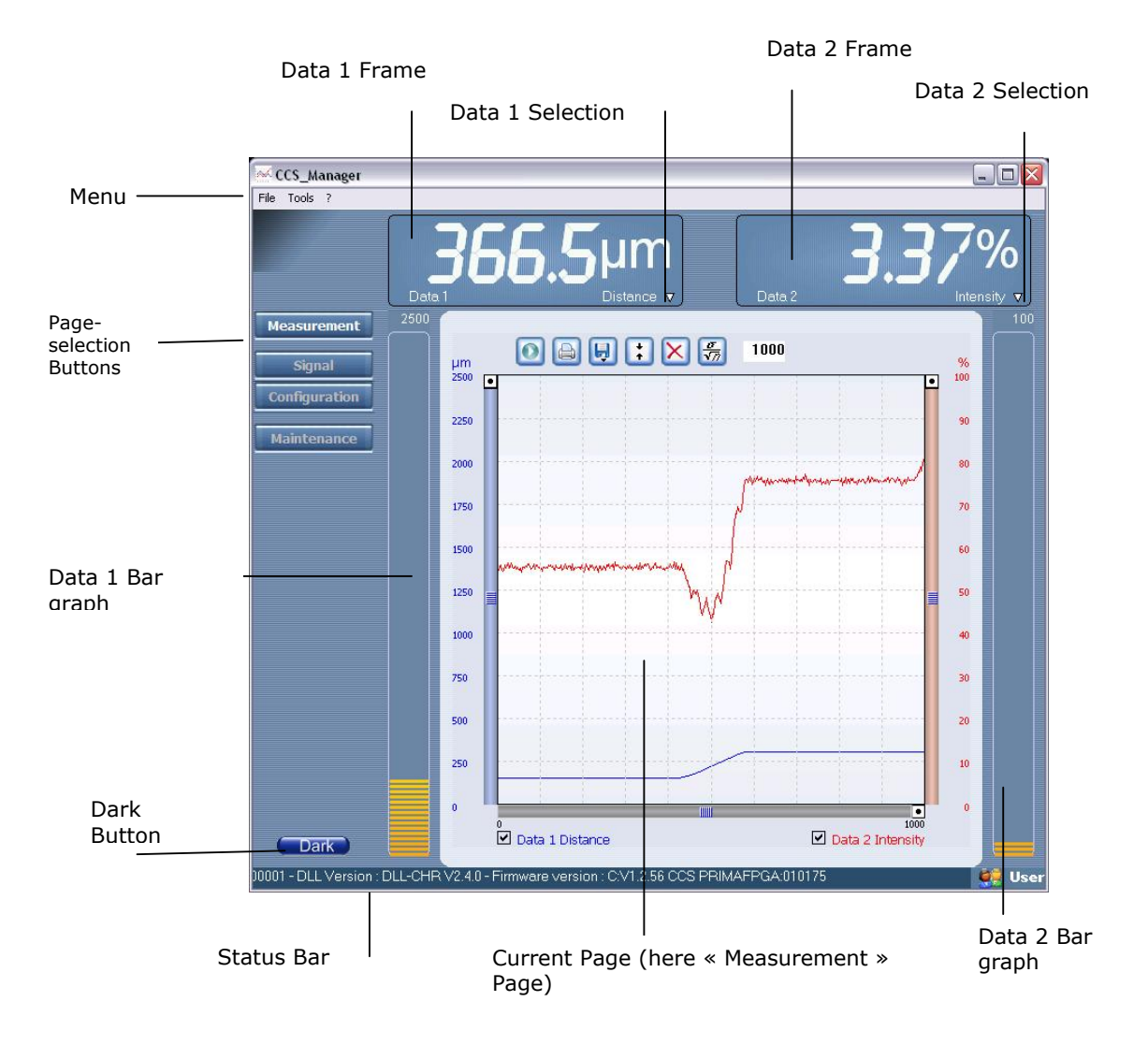

Note: the "Signal" page-selection button does not appear in the "Operator" level.

# 6.2 Configuring the sensor

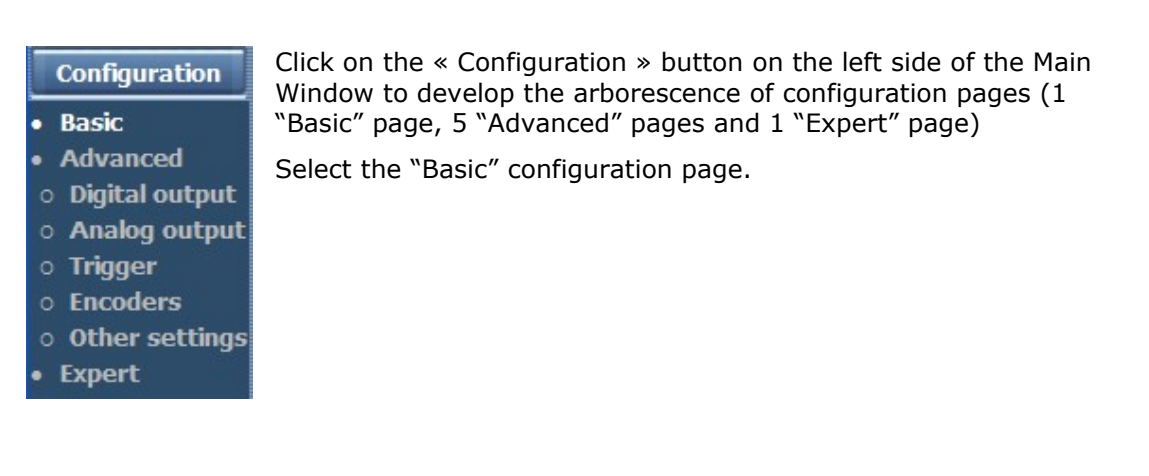

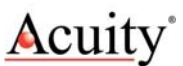

| CCS Manager    |                                 |                             |
|----------------|---------------------------------|-----------------------------|
|                | 352.98                          | um 3.39%                    |
| Measurement    | 999                             | 100                         |
| Measurement    | Basic settings                  |                             |
| Configuration  | Measuring mode                  | Chromatic confocal Distance |
| Basic          | Multiplex channel               | 1                           |
| Advanced       | Optical pen                     | 0 (No table)                |
| Digital output |                                 |                             |
| Analog output  | Refractive index                |                             |
| Encoders       | <ul> <li>Constant</li> </ul>    | 1.5168                      |
| Other settings | ○ File                          | 1 (standard glass_OP 1)     |
| Expert         |                                 |                             |
|                | Rate                            |                             |
| Maintenance    | <ul> <li>Preset rate</li> </ul> | 2000 Hz 💌                   |
|                | O Free rate                     | 2000 Hz                     |
|                |                                 | Low frequency 400           |
|                | O Double frequence              | High frequency              |
|                |                                 |                             |
|                |                                 | ✓ Intensity normalization   |
|                |                                 |                             |
|                | Light source                    |                             |
|                | Reightnessturl                  |                             |
|                | Brightness control              |                             |
|                | Bogulation Journal              |                             |
| Dark =         | Regulation level                |                             |

Set the measuring mode to "Distance" and then select a Preset Rate of 100 Hz.

# 6.3 Saving the configuration

The configuration is the ensemble of settings of all sensor parameters (measuring mode, rate, sensor id, Led brightness level, etc). The sensor has two configurations:

a temporary configuration, kept in the sensor RAM,

a permanent configuration, kept in the non-volatile memory (FLASH memory).

Each time the sensor is switched off, the temporary configuration is lost; on startup the sensor recovers permanent configuration. This allows the user to test different settings, or to adapt the sensor to a particular application, without modifying its permanent configuration. When you wish that the temporary configuration become permanent, you must save it on the FLASH memory. Below are instructions for saving to FLASH memory:

Select a preset rate of 100 Hz

Quit CCS Manger

Switch the sensor off, then restart it.

Connect to "CCS manger" again, open the "Basic" page and observe the rate: the last setting was lost.

Set the rate to 100 Hz again.

Save the configuration to the FLASH memory: in the "File" menu, select "Save the current configuration". The program asks for confirmation: click on "OK".

Quit the "CCS Manager" program; switch the sensor off and on.

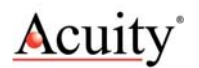

Connect to "CCS manager" again, open the "basic" page and observe the rate: the last setting was conserved.

### **Recommendation:**

When you find the optimal settings which suit your application, save the configuration on the sensor FLASH Memory so that the sensor always starts with this "nominal" configuration.

# 6.4 Selecting the output data

The CCS transmits several data items for each measured point.

Before launching a measurement, you should check that the data item/s you wish to measure are directed to the right output port (the USB port or the Serial port), and that the other data items are not transmitted. On the left side of the Main Window, select the "Digital Output" page.

|                            | 354.02 <sup>µm</sup> | 3                         | .52%      |
|----------------------------|----------------------|---------------------------|-----------|
| Date                       | 1 Distance 🔻         | Data 2                    | Intensity |
| Measurement 999            | Manufacture          |                           | -         |
|                            | Measurement          | amotio confectal Distance |           |
| Configuration              | Measuring node       |                           |           |
| Basic                      | Data transmission    |                           |           |
| Advanced<br>Digital output | Dictança             | LISB                      |           |
| Analog output              | Distance             | LISB                      |           |
| Trigger                    | Adaptivo modo data   | Not transmitted           |           |
| Encoders                   | Intensibu            |                           |           |
| 0ther settings             | Benerator            | Net transmitted           |           |
| Expert                     | Barycenter           | Not transmitted           |           |
|                            | State                | Not transmitted           |           |
| Maintenance                | Counter              | USB M                     |           |
|                            |                      |                           |           |
|                            |                      |                           |           |
|                            |                      |                           |           |
|                            |                      |                           |           |
|                            |                      |                           |           |
|                            |                      |                           |           |
|                            |                      |                           |           |
|                            |                      |                           |           |
|                            |                      |                           |           |

First, observe the list of available data items in the "Distance" measuring mode. In this mode you can measure the Distance and the Intensity of the reflected signal.

The other data items in the list will be described later so for the moment we shall content ourselves with a brief presentation:

The "Distance LSB" data comprises additional 15-bit resolution to the "Distance" data. This topic is described in §9.1.2. For the moment, each time you select the "Distance" data, select this data as well.

The "Barycenter" data is the position (pixel number) of the spectral peak on the photodetector.

The "Counter" data is a 15-bit cyclic counter incremented at each measured point: this data is supplied as a tool for software developers. This data is particularly useful in the case of "trigger modes".

The "Adaptive mode" data and the "State" data are described in the "Advanced Topics" chapter.

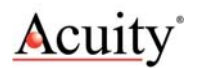

Next, set the measuring mode to "Thickness". In this mode you measure the two faces of a transparent sample, so you have 2 Distances, 2 Intensities and 2 Barycenters:

|                | Data 1 | <b>[] [] []</b> µm | Data 2                       | <u> </u> | Distance 2 |
|----------------|--------|--------------------|------------------------------|----------|------------|
| Measurement    | 1998   |                    |                              |          | 19         |
|                |        | Measurement        |                              |          |            |
| Configuration  |        | Measuring mode     | Chromatic confocal Thickness | ~        |            |
| Basic          |        |                    |                              |          |            |
| Advanced       |        | Data transmission  |                              |          |            |
| Digital output |        | Thickness          | Serial port                  | *        |            |
| Analog output  |        | Distance1          | USB                          | *        |            |
| Encoders       |        | Distance2          | USB                          | ~        |            |
| Other settings |        | Adaptive mode data | Not transmitte               | ed 🔽     |            |
| Expert         |        | Intensity1         | Serial port                  | ~        |            |
|                |        | Intensity2         | Serial port                  | ~        |            |
| Maintenance    |        | Barycenter 1       | Not transmitte               | ed 🔽     |            |
|                |        | Barycenter2        | Not transmitte               | ed 🛩     |            |
|                |        | State              | Not transmitte               | ed 💙     |            |
|                |        | Counter            | Not transmitte               | ed 💌     |            |

In the screen copy above, the thickness and the intensities are directed to the RS232, while the 2 distances are directed to USB. In this way one can connect the sensor to two applications simultaneously (e.g. HyperTerminal on the serial port and CCS manager on the USB port).

Note: Encoder data may be transmitted simultaneously with other data regardless of measuring mode. Transmission is enables and disabled from the "Encoder" page.

To finish, return to the "Distance" measuring mode which is the principal measuring mode of the sensor. Set the "Distance", "Intensity" and "Counter" data to "USB", and the other data to "Not Transmitted". On the left side of the Main Window, select the "Measurement" page.

# 6.5 Viewing and saving the measured data

Note that each of data1 and data2 is displayed in 3 ways:

Digitally, in the "Data frame"

As a barograph (to the left and to the right of the graphic window, respectively)

Graphically, in the graphic window of the Measurement page.

The buttons at the top of the "Measurement" give access to the following functions:

Start and stop the measurement

Print, Save and Clear the graphics window

Find the curve at high zoom values

See the statistics of the last measurement

Modify the number of displayed points

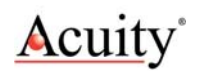

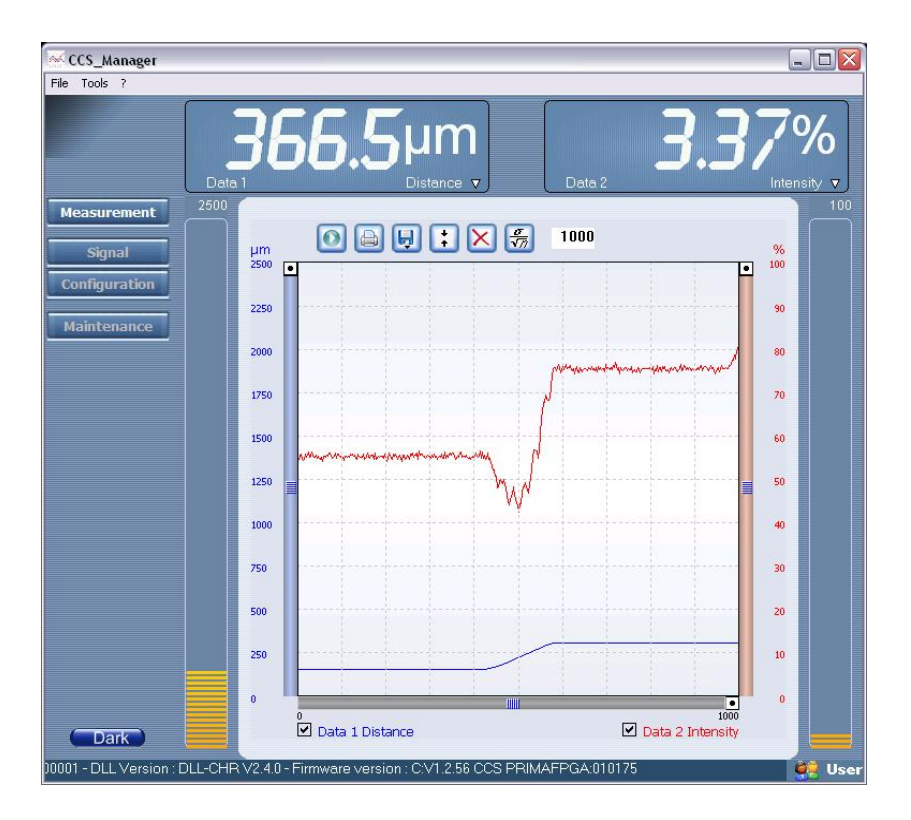

In the "Data 1 frame" on the top of the Main Window the list shows the transmitted data items (Distance, Intensity, and Counter). Select data1 as "Distance"; In the "Data 2" frame Select "Intensity".

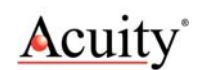

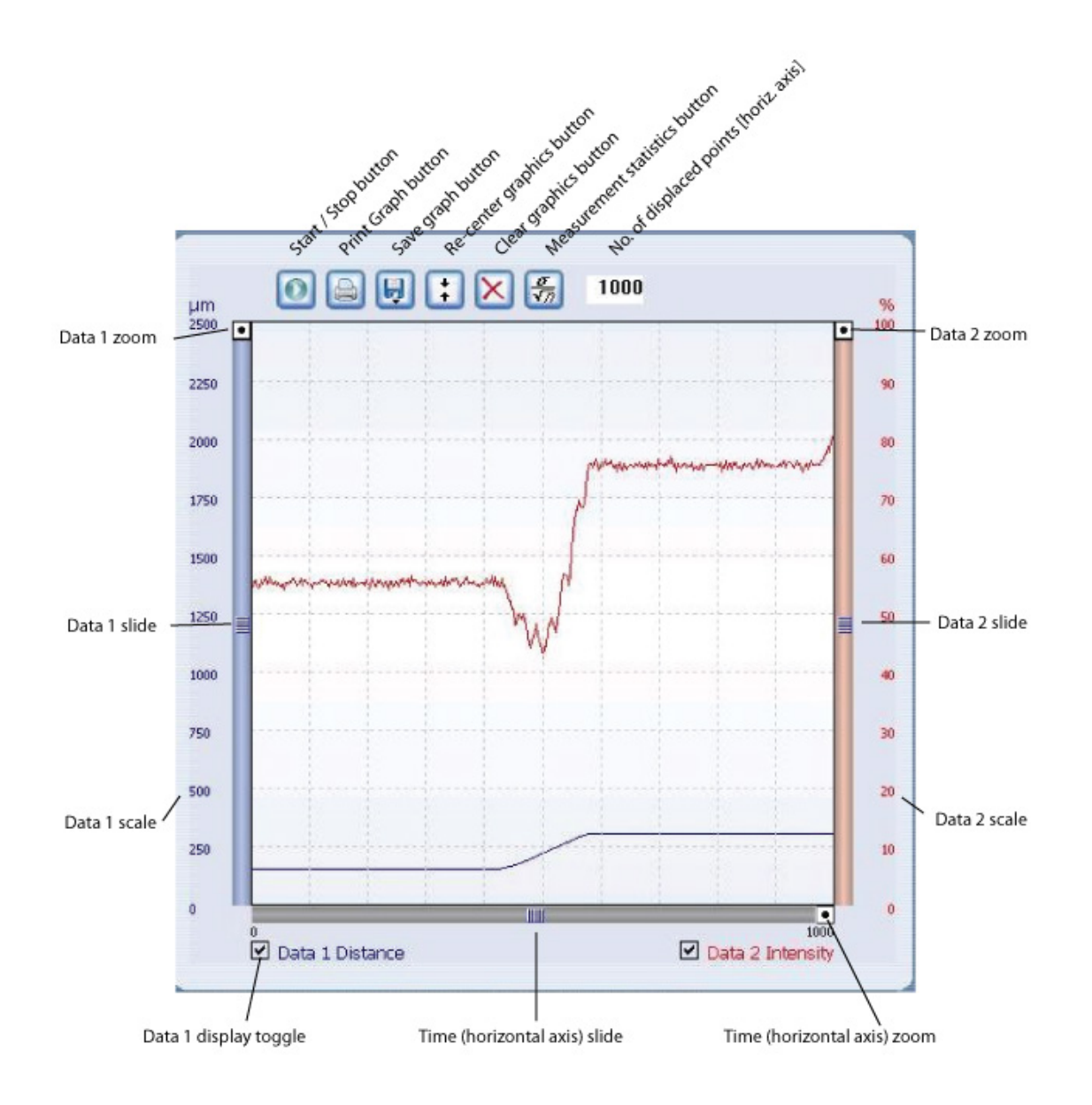

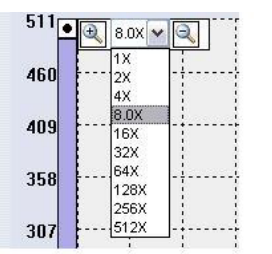

Note that each data has its own scale, zoom factor and slide. To access the zoom, click on the point at the upper end of the scale. You may also zoom with the mouse button.

To save the measured data, use the "save graph" icon. Data may be saved either as a screen-copy (bitmap) or as digital data (text file).

# 6.6 Acquiring the Dark signal

The dark signal of the sensor is generated by undesirable back-reflections on the optical surfaces inside the sensor. This signal must be measured and saved to the non-volatile memory so that it can be subtracted from the measured signal. The level of the Dark signal depends on the sampling rate and on the LED brightness.

A dark signal acquisition is performed during adjustment by the manufacturer, but must be repeated at regular intervals.

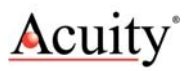

**Recommendation:** The dark signal acquisition procedure should preferably be performed at least a quarter of an hour after switching on the sensor, in order to ensure that sensor has reached thermal equilibrium.

Dark signal measurement may be launched either by pressing the "Dark" button on the sensor front panel, or by clicking on the "Dark" button on the "CCS Manager" software, or, more generally, by sending the "\$DRK" command to the sensor.

This operation may take a few dozens of seconds, as the sensor measures and saves the "Dark" signal at all pre-set frequencies successively.

In order to perform a dark signal acquisition, it is essential to have no object within the measurement field, or even better, to blank off the light beam by applying a piece of paper over the tip of the optical pen.

Press the "Dark" button on the front panel of the sensor. The "Intensity" and "Measure" Led indicators on the front panel blink on and off in green alternatively, to indicate that the operation is in progress. Keep the optical pen tip blanked off. When measurement is done, the 3 LED indicators blink on and off simultaneously, and their color indicates the result of the operation:

Green: if the level of the acquired dark signal is satisfactory at all rates

**Orange:** if the dark signal level is too high at low rates, but it is still possible to measure at higher rates

Red: if the dark signal level is too high at all rates.

The piece of paper can now be removed and the sensor can be used in the normal way.

# 6.6.1 Related topics

**High Dark signal** - If after completion of the dark acquisition sequence, the color of the blinking LED indicators is orange or red, this means that the acquired dark signal is too high. In this case it is not possible to configure the sensor to the lowest measuring rate (or rates).

If the problem persists, see instructions in the "Maintenance" section 17.2.

**Auto adaptive Dark** - The CCS features an operation mode ("auto adaptive dark" mode) in which the dark signal is permanently updated. This mode is described in the "Advanced Topics" chapter.

"Fast" Dark - see section 8.2

Measuring the Dark of a Multiplexed sensor - see section 13.2

# 6.7 Adjusting the LED brightness

Select the light source type corresponding to your model: "Internal LED" or "External source".

If your sensor is equipped with an external light source, please skip this paragraph.

Internal LEDS brightness may be controlled by command. There are two modes for doing this: "Manual" and "Automatic". This section describes the Manual mode. The "Automatic" LED mode is described in the "Advanced Topics" chapter.

The LED emission is modulated at a high rate (100 kHz). The effective brightness is determined by the cycle ratio (percentage of the exposure time for which the LED is on).

Set the level control to "Manual" and move the Brightness slide to the right until the brightness level is 100%.

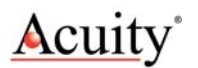

Place a piece of white paper in front of the optical pen and observe the spot of light emitted by the sensor. Move the paper forward and backward to find the focus plane where the spot brightness is maximal.

Move the brightness slide to the left to get a brightness level of 0%. The light spot disappears.

Try intermediate values

To finish, set the LED to maximal brightness again.

# 6.7.1 Minimal brightness level

For each frequency there exists a minimal brightness level below which the LED cannot go:

| Measuring Rate   | Minimal brightness | Maximal brightness |  |
|------------------|--------------------|--------------------|--|
|                  | level              | level              |  |
| Up to 500 Hz     | 10%                | 100%               |  |
| 500 Hz – 2000 Hz | 25%                | 100%               |  |

| The operator sets the LED to level X | The sensor behavior:                            |
|--------------------------------------|-------------------------------------------------|
| X = 0%                               | The LED goes off                                |
| X ≤ Minimal level                    | The LED is practically set to the minimal level |
| X > Minimal level                    | The LED is set to level X                       |

# 6.8 Placing the sample within the measurement range of the optical pen

Mount the optical pen on a suitable support (for example, a « V » shape block). Position the sample to be measured in front of the pen, and move it forward or backward until the optical pen working distance is reached.

For pens with a millimetric measurement range, the positioning of the sample within the measurement range of the optical pen is easy to achieve, simply observe on the sample surface or on a piece of white paper the luminous spot emitted by the optical pen: as the measuring range is approached, the spot becomes smaller and smaller and its intensity increases.

For optical pens with a micrometric measurement range, the operation is more difficult: position the sample on a stable support on a small manually translating bed, with a suitable pitch lead screw.

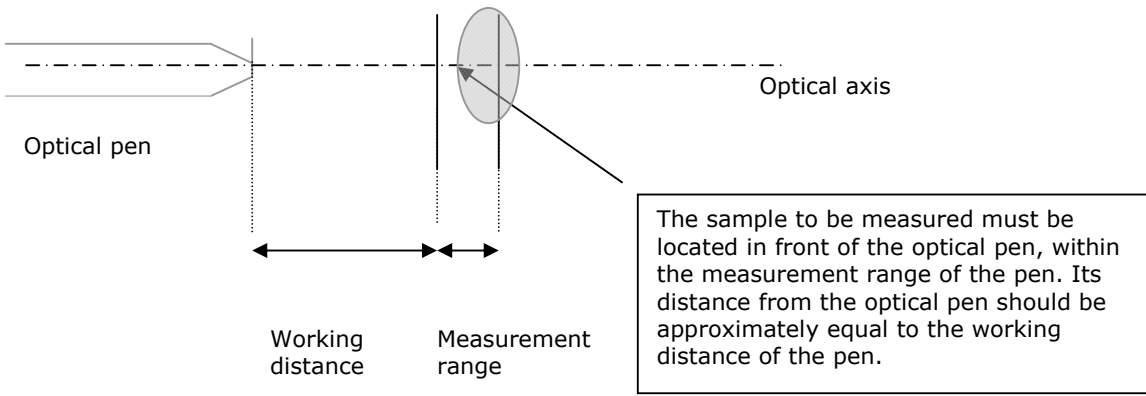

As soon as the sample is located inside the measuring range of the optical pen, the "Measurement" LED indicator on the sensor front panel lights on. Once the sample is

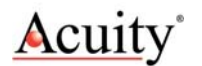

inside the measuring range, use the "Measurement" LED indicator color to adjust its position at the center of the measuring range: This indicator is:

**Off** - If no object is detected in the measuring range.

Green - At the center of the measuring range (between 15% and 85% of full scale)

**Orange -** Near the limits of the measuring range (between 0% and 15% of full scale or between 85 and 100% of full scale).

#### Troubleshooting:

If the "Measurement" LED indicator on the sensor front panel never turns on even though the sample is within the measuring field of the sensor, check the following points:

- The fiber optics cable connector is fully plugged into the socket on the front panel.
- A light beam is emitted from the optical pen and the spot is focused on the sample.
- The distance between the extremity of the optical pen and the surface of the sample is equal to the working distance of the optical pen.
- The sample surface is normal to the optical axis. The local slope must be less than the maximal slope angle of the optical pen.
- The sampling rate selected is the lowest shown in the list (100 Hz), the measuring mode selected is "Distance" mode.
- The displacement pitch of the translation bed carrying the sample is suitable for the measurement (for example, for pen model OP 020, the pitch must be  $\leq$  5 µm).
- The Dark signal has been correctly acquired.
- If your sensor's light source is internal, check that the LED brightness is adjusted to the maximum level (100).

# 6.9 Sample Rate adjustment

There are three options for setting the sampling rate:

The **"Single Frequency**" is the simplest option for adjusting the rate is by selecting one of the preset rates in the list.

A second option consists of selecting a **"free" rate**: this option is described in section 8.3.

The "Double Frequency" option is described in the "Auto-adaptive modes" in section 11.

In this tutorial we shall use preset rates only.

When the sample is within the central part of the measurement range of the optical pen, select the optimal preset rate in the list: the signal should be strong but not saturated. You can know if the signal is too strong or too weak by watching the "Intensity" LED indicator. This indicator is:

Off - if no signal is detected

**Red-** in case of signal saturation

Green - if signal intensity is comfortable (> 5% of the maximum level),

Orange - if signal intensity is low (< 5% of the maximum level)

If the indicator is red, you should increase the sampling rate or decrease the LED brightness. If it is orange you should lower the sampling rate or increase the LED brightness.

**Recommendation:** Always set the Rate and the LED Brightness so that the "Intensity" LED Indicator is green. When the signal is low (yellow "Intensity" LED Indicator) or saturated (red "Intensity" LED Indicator) the sensor still measures, but measurement quality may be deteriorated.

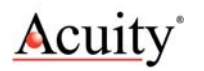

# 6.10 Intensity data

The Intensity data has a dual roles:

it often serves as a quality indicator, for validating that the measurement is performed at optimal conditions

it may be used for generating a "grey level" 2D image of the sample

# 6.10.1 Intensity as a quality indicator

The « Intensity » data measured by the sensor is an indication of the level of the signal reflected back off the sample, as a percentage of the dynamic response of the sensor. Its value depends on several parameters:

The sampling rate of the sensor

The local slope on the sample (angle between the optical axis and the normal to the surface at the point of impact)

The reflectivity of the sample at the detection wavelength  $\lambda_{\text{o}}$ 

The brightness of the LED at wavelength  $\lambda_{o}$ 

The response of the photodetector at wavelength  $\lambda_o$ 

The detection wavelength,  $\lambda$ , varies within the measurement range. Thus it is not surprising that the intensity measured at a given point on the sample varies when the latter is moved within the measurement range of the optical pen.

For each point in the measurement range, the value of the intensity varies between

0% and a maximum value  $I_{sat}.$  Beyond that, the sensor is saturated. The state of saturation is indicated by an intensity value of 100% as shown in the graph below, and by the red color of the "Intensity" LED indicator.

#### Intensity measured by the sensor

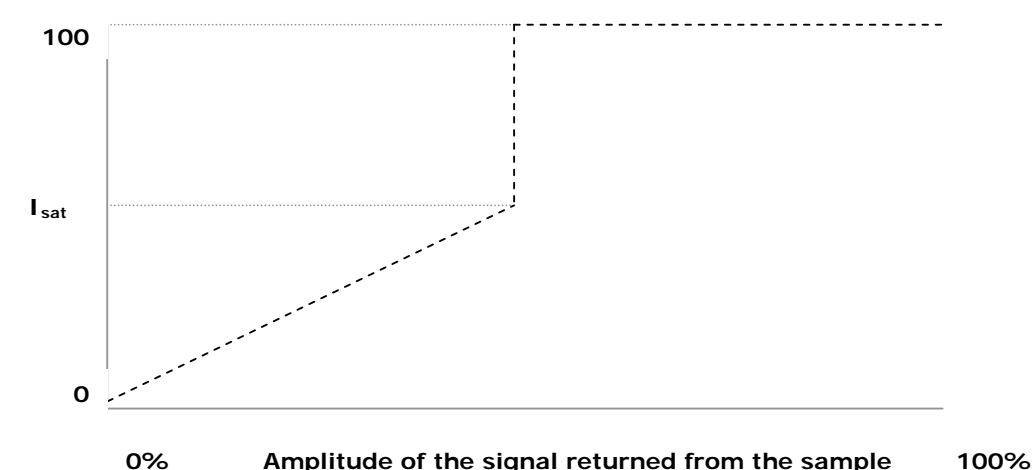

The value of Isat depends on the detection wavelength o, and may vary slowly within the measurement range of the sensor. For some wavelengths Isat equals

99%. For others it is lower.

Example: If  $I_{sat}$  is 60% and the sensor is on the limit of saturation, the measured intensity will oscillate between 60% and 100% and the "Intensity" LED indicator will oscillate between GREEN and RED.

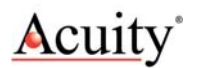

**Recommendation**: Measurement quality is good when the "Intensity" LED-indicator is Green. If the indicator colour is Red, you must increase the rate or lower the LED brightness. If it is Orange, lower the sampling rate or increase the LED brightness.

# 6.10.2 Intensity images

In many applications it is desirable to obtain, in addition to the 3D measurement, a 2D image of the sample which resembles a microscope image. This can be done by scanning the sample and displaying the Intensity data. In fact the Intensity data gives exactly the same information as one pixel of a camera; by scanning one reconstructs the entire "image".

"Distance" images and "Intensity" images provide complementary information on the sample: the "Distance" image gives information on the altitude of each sample point, while the "Intensity" image gives information on the reflectivity of each sample point. "Distance" images are often displayed in false color or as 3D images, while "Intensity" images are usually displayed in grey-level or as "rendered" images simulating shadow effects. As an example, consider the following pairs of "Distance" and "Intensity" images.

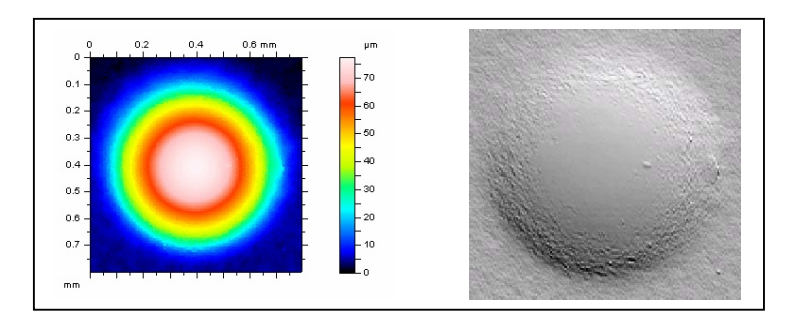

Figure 5 " image (left) and "Intensity" image (right) of a micro lens

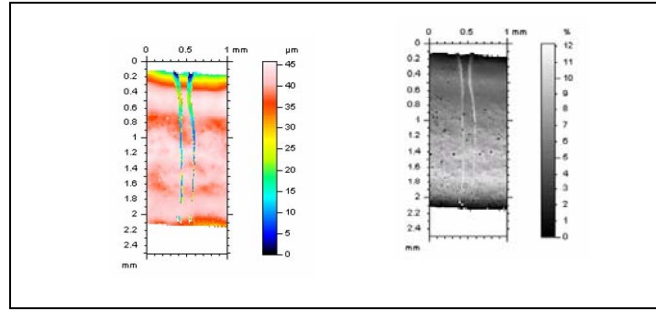

Figure 6 "Distance" Image (left) and "Intensity" image (right) of a scratch on the neck of a glass bottle.

All measured data are available simultaneously, so the "distance" and "intensity" images may be obtained in a single scan.

# 7. Advanced Configuration

This chapter is a tutorial intended for users having acquired some initial experience with the CCS Initial sensor in the « Distance » measuring mode and using the « CCS Manager » application. This tutorial covers the following topics:

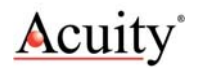

Synchronizing the sensor with external devices:

Synchronizing the sensor with digital encoders

Synchronization signals and « Trigger » modes

More about the "CCS Manger" program

Help Utility

Communication with the sensor via the "CCS Manager" Command Terminal

The "Tools" menu

Communication with the sensor via RS232 serial link using the Windows « Hyper Terminal  $\ast^{\rm TM}$  utility.

The "Thickness" measuring mode

# 7.1 Synchronizing the sensor with other devices

It is often necessary to synchronize the sensor with an external device, such as an encoder, a motion controller or a photocell indicating the approach of an object traveling on a conveyor belt.

When the external device to be synchronized with the sensor is a digital encoder, this task is particularly easy, as it is performed automatically by the CCS Initial (refer to section 12)

For other types of devices (analog encoders, motion controllers) synchronization may be achieved using synchronization signals and Trigger modes. The CCS Initial may be synchronized with an external device as "master" (using the "Sync out" TTL signals), as a "slave" (using the "Sync in" TTL signals), or in a mixed mode (using both types of signals).

"Trigger modes" specify the way the sensor should respond to rising or falling edges of the "Sync in" signals. The common feature to all trigger modes is that the sensor stops measuring and stands by for an "active" edge on "Sync in" connector. Trigger modes may be enabled and disabled from the "Trigger" page of the "CCS manager" program, by the DLL or by low-level commands. By default, all trigger modes are disabled, and the sensor transmits data without interruption immediately after startup. When no trigger mode is enabled, rising and falling edges of the "Sync in" signal are simply ignored.

# 7.1.1 The "Start" trigger mode

The simplest trigger mode is the "Start on edge" trigger. It is enabled by sending the "\$TRG" command, either from the Command Terminal or from the "Trigger" page of the "CCS Manager" program.

On receipt of the command, the sensor stands by for the trigger signal. Measurement starts as soon as an "active" edge is detected at the "Sync in" input, with repeatability (jitter) better than 1  $\mu$ s.

Once the first "Sync in" pulse is received, the sensor exits the "Start on edge" Trigger mode and resumes normal operation. Additional "Sync in" pulses are simply ignored.

A typical application for this trigger mode is for starting successive scan lines during a 2D scan of a sample: the excellent repeatability ensures that there is no jitter on the beginning of successive scan lines.

Additional trigger modes are described in Section 12.

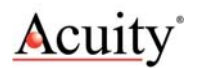
# 7.1.2 Training

To train the system to trigger on the desired signal, connect an optical pen to the sensor; configure the sensor to the right optical pen and to « Distance» measuring mode as described in section 6. Launch a « Dark » signal measurement.

Place a sample in the measurement range of the pen and adjust the sampling rate and/or the LED intensity.

Connect the « Sync in » pins on the Interface connector to an adjustable external signal (for example, a TTL 0-5V pulse generator) as described in section 3.1.5. Check that the signal is on 0V.

Select the "Trigger" page of the "CCS Manager" software. Select the "Start" trigger type and rising edge as the "active" edge. Click on the "Enable the selected mode" button to enable the mode.

| File Tools ?                                                                                               | 353.59µ<br>1 Distar                                                                                          | m 3.2                                                                                                    | 27% |
|----------------------------------------------------------------------------------------------------|----------------------------------------------------------------------------------------------------|----------------------------------------------------------------------------------------------------|-----|
| Measurement 999 Configuration Basic Advanced Digital output Trigger Other settings Expert Maintenance Dark | Trigger settings Trigger mode Active edge Graphic Representatio Sync-in Measurement En Warning, only few opt | Stort on edge<br>Rising edge O Falling edge<br>n of selected mode<br>able selected trigger mode<br>tions are available while waiting for trigger input |     |

Figure 7 Trigger Settings Dialog Box in CCS Manager

Select the "Measurement" page. Set Data 1 to "Distance" and the number of points to 100, and click several times on the "Start" button.. If previous steps have been carried out correctly, nothing happens: no data is displayed in the Graphic window as the sensor is in standby for a "Sync in" signal. Check that the measurement is not stopped: the "Start/stop" button should look as following:

Send a TTL pulse to the "Sync In" input in order to trigger the measurement: data transmission starts immediately.

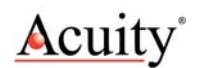

#### 7.2.1 Help utility

To learn more about the "CCS Manager" features, click on the "?" icon in the Menu and open the "Help" utility. In particular, we recommend reading the sections concerning the "Maintenance", the Configuration "Other Settings" page and the "Analog Data" page, which are not described in this tutorial.

## 7.2.2 Command Terminal

Within the CCS Manager is a terminal emulator program with direct, command line communications to the Initial sensor. To access the built-in terminal program, open the "Expert" configuration page.

Type **\$AVR25** (6 characters: \$ sign, 3 upper case letters, and 2 digits) in the "Command" line, and click on the "Send" button. This command sets the temporal averaging to 25. As a result, for each 25 successive points the sensor sends a single value. As a result data transmission is 25 times slower and the signal to noise ratio is improved by a factor of 5 (5 = square root of 25). Watch the sensor reply in the "Sensor response" line.

Type **\$MODO** (\$ sign, 3 upper case letters and 1 digit), and click on the "Send" button. This command selects the "Distance" measuring mode. Watch the sensor reply in the "Sensor response" line.

Type **\$BAU115200**, and click on the "Send" button. This command sets the baud rate to 115200. Watch the sensor reply in the "Sensor response" line.

• Type **\$ASC**, and click on the "Send" button. This command configures the sensor in « ASCII » mode.

| K CCS Manager                                                                                                    |                                                                                                    |            |
|----------------------------------------------------------------------------------------------------|----------------------------------------------------------------------------------------------------|------------|
| File Tools ?                                                                                                    |                                                                                                    |            |
|                                                                                                    | 354.87µm<br>Distance <b>3</b> .2                                                                                 | 0%         |
| Measurement Configuration Basic Advanced Objital output Trigger Configuration Souther settings Expert Maintenance | Command Terminal<br>Command Ime :<br>SAVR25 Send<br>Sensor response :<br>SAVR25ready<br>Reload sensor parameters |            |
| or CCS_PRIMA-00001 - DI                                                                                           | LL Version : 2.4.7.277 - Firmware version : C:V1.2.64 CCS PRIMAFPGA:010179                                       | 🤑 Operator |

Figure 8 Built-in terminal program in CCS Manager

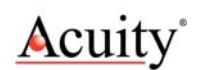

The Terminal allows communicating with the sensor using the specific CCS command language. Commands are described in detail later on in this manual. For the moment, note that commands begin by a \$ sign, comprise 3 upper case letters, and end with the numerical value of the parameter.

The sensor echoes the command and then sends "ready".

Note the button "Reload sensor parameters" below the command terminal. This button uploads the configuration again, so that the "CCS Manager" program will refresh its parameter list in order to take the modifications following the commands into account. This button has no effect on the sensor, it effects only the "CCS Manger" user interface.

#### 7.2.3 Tools Menu

The « Tools » menu gives access to the « Preferences » page, which allows personalizing the program, and to two additional dedicated calibration procedures:

In-Situ Distance Calibration

Refractive index file generation (Thickness calibration).

Please consult the "Help" pages for more details concerning these features.

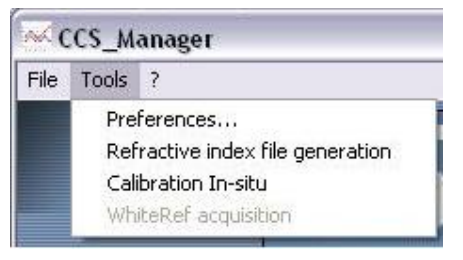

## 7.3 Serial communications

The easiest means to send commands to the Initial is the Command Terminal of the "CCS Manager" software. This Terminal is user friendly, for example it converts lower case characters to upper case and adds missing \$ characters. However if you wish to write your own software using low-level communication, it is useful to get some training in using a standard RS232 utility such as "HyperTerminal" <sup>™</sup> for communicating directly with the sensor.

In the "CCS program", select the "Digital Output" page and Send Data n° 0 (Distance) to the serial port, the other data items to "Not Transmitted".

If the "CCS Manager" application is connected to the sensor RS232 port, you must quit it to release the sensor serial port. If it is connected to the sensor USB port, you may leave it connected as the two channels are independent.

Connect your sensor to a free COM port of the host computer as described in section 3.1.2. Most computers have at least one RS232 port available (COM1). Otherwise, use a USB to RS232 converter and follow the instructions included with that hardware for its installation. Note the assigned serial port.

Most PC computer running Microsoft Windows<sup>™</sup> has Hyperterminal installed. In the « Start » menu of your PC, select Programs » Accessories » Communication » Hyper Terminal<sup>™</sup> utility. If your PC does not have Hyperterminal, visit the Acuity website for an alternate terminal emulator

Name your session, and then click on « OK ».

In the « Connect using » field, select the COM port of your computer which is physically connected to the sensor.

In the « Port parameters » window, configure the link as follows :

bits per second : 115200

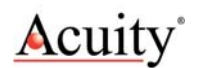

data bits : 8 parity : none stop bits : 1 flow control : none

Select the "File/Properties" menu, then, in the window which opens, the "parameters" tab. Click on the "ASCII configuration" button. In the "ASCII Configuration" window, check the first and third boxes of the "ASCII reception" frame. This will add <LF> after each <CR> received. No box should be checked in the "ASCII transmission" frame. Click twice on OK to return to the main window. The utility is now ready for communication with the sensor.

Using the PC's keyboard enter **\$AVR33** then press « Enter ». This command configures the averaging factor at 33. Data output is 3 times faster, as averaging changed from 99 to 33.

Enter **\$AVR?** then press « Enter » to interrogate the sensor on the averaging value. Observe the sensor response (**\$AVR ? 33 ready**) displayed on PC screen.

Enter **\$MOD?** then press « Enter » to interrogate the sensor on the current measuring mode. Observe the response.

Enter **\$SCA** then press « Enter » to interrogate the sensor on the measurement range of the current optical pen. Observe the response.

Enter **\$SRA?** then press « Enter » to interrogate the sensor on the current sampling rate. Observe the response.

Quit the « HyperTerminal »<sup>™</sup> utility to release the sensor serial port.

#### 7.4 Measuring thickness

## 7.4.1 The "Thickness" measuring mode

In the "Thickness" measuring mode the sensor searches for 2 signals, reflected from the 2 faces of a transparent sample. If they are found, it calculates the intensity and distance of face 1 (front face, i.e. the nearest face), the distance and intensity of face 2 (rear face), and the thickness. All these data are available simultaneously.

**Important**: To obtain a valid measurement in « Thickness » mode, the sensor should be configured to the correct refractive index. Refractive index may be specified either as a constant value or as a file.

#### 7.4.2 Minimum measurable thickness

The thickness of the sample to be measured must be greater or equal to the "Minimum Measured Thickness" of the optical pen. The « Minimum thickness » limit is specified in the data sheet of each optical pen, and may be found on our website www.acuitylaser.com.

If the sample thickness is less than the specified « Minimum thickness » limit, the sensor is unable to resolve the two spectral peaks produced by reflections from the two faces of the sample and considers them as a single peak.

## 7.4.3 Single surface in "Thickness" mode

Sometimes, a single surface is detected while the sensor is configured to "Thickness" mode. This may occur if one or the other of the sample faces is outside

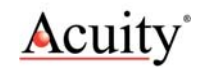

the measuring range, if one of the signals is too weak, or if the thickness is smaller than the "Minimal measurable thickness" of the optical pen. In the latter case the sensor fails to resolve the two surfaces and considers them as a single one.

The "Unmeasured peak handling" (see section 12.5) command determines the behavior of the sensor in such a case. The default behavior is: the data relative to face 2 is set equal to the data of face 1, and the thickness is set to zero.

**Recommendation**: In « Thickness » mode, place the sample in the center of the measuring range to avoid having either one of the faces close to the limits of the range.

# 7.4.4 Thickness calibration (refractive index file generation)

Thickness measurement is less precise than Distance measurement, due to several reasons:

By definition, the thickness is computed as a difference so that the noise is doubled,

The refractive index varies with wavelength and as a result, it varies inside the measuring range

The sample itself reduces the quality of the optical beam which passes through its volume

Thickness measurement is more sensitive to errors in angular alignment

The thickness computation is based on paraxial approximation.

For some application relative thickness measurement is sufficient. In this case, the "refractive index" parameter can be set to an approximate value. This is a rapid method but it does not yield precise results.

In order to get metrological precision the sensor should be calibrated in thickness mode. Thickness calibration is a procedure requiring a standard with known thickness. This procedure generates a "refractive index" file which specifies an effective refractive index value for each position in the measuring range. The file is specific to a given sample type (e.g. a 3 mm BK7 glass) and a given sensor. The "CCS manager" software comprises a utility for generating refractive index files (accessible from the "Tools" menu). Please refer to the "Help" utility of this software for a detailed description of this procedure.

The sensor can hold up to 8 refractive index files in its non volatile memory. Existing files may be selected in the "Basic" configuration file of "CCS manager" or by command.

## 7.4.5 Measuring the Thickness of opaque samples

The "Thickness" mode can only be used for transparent thickness whose thickness is compatible with the min and max measurable thickness of the optical pen.

For measuring the thickness of opaque samples, the most frequently used method consists of using two sensors looking at each other and located on both sides of the sample with collinear optical axes.

Both sensor are configured to "Distance" mode. The Thickness of the sample is given by:

Thickness = K - (D1 + D2)

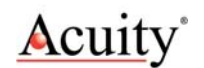

Where D1 and D2 are the distances measured by the two sensors and the constant K is determined using a standard with known thickness.

#### 7.4.6 Teach functions for thickness measurement

In the "Basic" page, set the measuring mode to Thickness. Set the "refractive index" parameter value to the average refractive index of the sample in the visible range. (If you do not know the precise value, leave it at its default value). In the "Digital output" page, select Data n° 0 (Thickness). Set the other data to "Not Transmitted".

Place a thickness sample in the measurement range of the optical pen, such as a glass slide, a piece of cellophane, a transparent plastic film or any other flat transparent sample. If it is a sheet or a film, ensure it is pulled tight. Also check that the axis of the optical pen is normal to the surface of the sample. The sample thickness must be compatible with the thickness measuring range of the optical pen.

In the "Measurement" page set the number of points to 3000, and click on "Start".

Move the optical pen slowly backward and forward to bring the two faces of the sample inside the measuring range. As soon as the sample is inside the measuring range, non-zero thickness values appear in the Graphic window.

**Note** that of the "Measure" LED-indicator depends only on the presence and position of the first peak, it does not tell if a second peak has been detected.

**Note** that the displayed thickness values are proportional to the refractive index value.

**Troubleshooting**: If you succeed to obtain a measurement in "Distance" measuring mode, but in "Thickness" measuring mode the measured thickness is zero, check the following points:

- The thickness of the sample must be compatible with the measurement range limits
- The sample must be sufficiently transparent.
- The sample must be pulled tight.
- The optical axis must be normal to the surface of the sample.
- The sampling rate selected must be the lowest in the list
- The two faces of the sample must be inside the measuring range

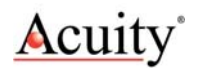

# 8. Main functions of the CCS Initial

#### 8.1 Dark signal

The Function of the « Dark » signal is explained in the « Getting started » chapter. Dark acquisition may be launched using the "Dark" button on the sensor front panel, from the "CCS Manger" Main Window, or by sending a 'Dark' command.

#### 8.1.1 Acquiring and saving the Dark signal

The 'Dark' command records and saves of the dark signal in the FLASH memory of the CCS Initial for all sampling rates in succession. If the level of the dark signal is too high for low rates, the CCS Initial returns the index of the lowest sampling rate which is usable (see 'Set Sampling rate' command), and lower sampling rates are inhibited.

When done, the sensor returns to the last sampling rate that was before Dark acquisition.

| Dark                                                    |  |  |
|---------------------------------------------------------|--|--|
| Function Acquire and save the dark signal               |  |  |
| Command \$DRK                                           |  |  |
| Value returned Index of the lowest sampling rate usable |  |  |

**Note**: in case the rate or the LED brightness are modified after a "Dark" command, there is no need to refresh the dark signal.

#### 8.1.2 Minimal rate authorized after Dark acquisition

The 'Minimal rate' command may be used to get to get the minimal sampling rate authorized after last Dark operation:

| Minimal rate                                          |                               |  |
|-------------------------------------------------------|-------------------------------|--|
| Function Get the minimal authorized rate (query only) |                               |  |
| Command                                               | \$FRM                         |  |
| Value returned                                        | Lowest sampling rate (in Hz). |  |

#### 8.1.3 "Fast" Dark

The « Fast Dark » command only refreshes the dark signal for the current sampling frequency and the current LED brightness. The signal is refreshed in the sensor RAM, without saving the acquisition in the EEPROM.

If the dark signal measured is too high, the CCS Initial returns a « not valid <CRLF> » string and the previous dark signal continues in use.

This command has two optional arguments:

n is an integer indicating the number of successive acquisitions to be averaged in order to obtain the reference dark (default value = 40).

m (default value = 100) indicates the influence of the acquisitions made on the new reference dark according to the formula:

New Dark =  $(m \times Average acquisition + (100 - m) \times Old Dark)$ 

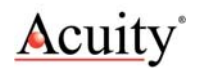

| Fast Dark                   |                                                                                                    |  |
|-----------------------------|----------------------------------------------------------------------------------------------------|--|
| Function                    | Acquire the Dark signal for the current sampling rate<br>only<br>without saving in the sensor memory |  |
| Command                     | \$FDK or \$FDKn,m                                                                                    |  |
| Parameter/Value<br>returned | n = averaging factor for Dark 199<br>m = weighting factor 1100<br>return « Ready » or « Not valid »  |  |

**Note:** in case the rate or the LED brightness are modified after a "Fast Dark" command, the dark signal should be measured again.

## 8.2 Sampling rate

In the "Single Frequency" mode the sampling rate of the sensor may be managed by two methods:

Selection of a preset sampling rate from a list ("Preset Rate")

Definition of a specific sampling rate ("Free rate" or "Exposure Time")

The first method is recommended for most applications. In this method, the sampling rate is defined by its index. The second method provides greater flexibility in the choice of sampling rate: The "free" sampling rate can be specified in Hz, or the exposure time (inverse of the free rate) can be specified in µs.

This paragraph describes the different methods, followed by some examples.

The "Double Frequency" mode is described in the "Auto-adaptive modes", section 11.

#### 8.2.1 Selecting a preset sampling rate

The CCS Initial has five preset sampling rates:

| Index | Sampling rate (HZ) | Exposure time (µs) |
|-------|--------------------|--------------------|
| 00    | free rate          | Free exposure time |
| 01    | 100                | 10000              |
| 02    | 200                | 5000               |
| 03    | 400                | 2500               |
| 04    | 1000               | 1000               |
| 05    | 2000               | 500                |

A preset rate may be selected from the "Basic" configuration page of "CCS Manager", or by sending the 'Preset Rate' command.

| Preset Rate                                                     |                                                 |  |
|-----------------------------------------------------------------|-------------------------------------------------|--|
| Function                                                        | Set/request the index of a preset sampling rate |  |
| Command                                                         | \$SRAn or \$SRA?                                |  |
| Parameter/Value n = sampling rate index (2 digit integer 0 - 5) |                                                 |  |
| returned                                                        | Note: limited by the min authorized rate        |  |

**Note**: the command \$SRA0 selects the free rate. The value attributed to the free rate may be set by the "Free rate" command or by the "Exposure time" command described below.

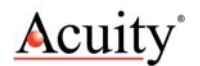

# 8.2.2 "Free" sampling rate

A free rate may be selected from the "Basic" configuration page of "CCS Manager", or by sending the 'Free Rate' command.

The 'Free Rate' command is used to set the sensor sampling rate to a free value between 100 Hz and 2000 Hz, or to request the value of the free rate.

The index of the free rate in the list of preset rates is 0 (see table above). The last value set to the free rate either by the "Free Rate" command or by the "Exposure time" command may be later activated by sending "\$SRA0".

**Note:** The Processor may modify slightly the specified value of free rate in order to comply with its internal constraints (the exposure time in  $\mu$ s should be integer), and returns the real value immediately after the echo (see example bellow).

| Free rate      |                                                                                                    |  |
|----------------|----------------------------------------------------------------------------------------------------|--|
| Function       | Set/request the value in Hz of the free rate.                                                                                 |  |
| Command        | \$FRQn or \$FRQ?                                                                                                    |  |
| Parameter      | n = value of the free sampling rate, in Hz (5 digit integer<br>between 100 and 2000), limited by the min authorized rate      |  |
| Value returned | m ( 5 digit integer between 100 and 2000) is the closest rate value m>=n such that the exposure time in $\mu$ s is an integer |  |
| Example        | Command: \$FRQ1995<br>Response: \$FRQ1995 1996<br>Note: 1996 Hz corresponds to an integer exposure time<br>(501 µs).          |  |

#### 8.2.3 Exposure time

The 'Exposure time' command is used to set/request the free exposure time in  $\mu$ s. The operator can specify any integer exposure time between 00500 and 10000  $\mu$ s. The free sampling rate is set to 1 000 000/exposure time.

| Exposure time |                                                                                                    |  |
|---------------|----------------------------------------------------------------------------------------------------|--|
| Function      | Set/request the exposure time                                                                                                    |  |
| Command       | \$TEXn or \$TEX?                                                                                                    |  |
| Parameter     | n = value of the free exposure time, in $\mu$ s (5 digit integer between 00500 and 10000) ), limited by the min authorized rate. |  |

## 8.2.4 Examples

In the following dialog the operator alternates "Preset rate", "Free Rate" and "Exposure Time" commands, and interrogates the sensor to view the results of each command. Read this dialog carefully and make sure you understand the response of the sensor in each case.

| Command | Comment                                            | Response<br>the senso | from<br>fr   |
|---------|----------------------------------------------------|-----------------------|--------------|
| \$SRA04 | Sets the preset sampling rate index to 4 (1000 Hz) | \$SRA<br>ready        | 04 <cr></cr> |

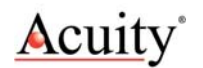

| \$SRA?     | Interrogates the sensor for the index of the current preset sampling rate                              | \$SRA?04 ready                       |
|------------|----------------------------------------------------------------------------------------------------|--------------------------------------|
| \$FRQ?     | Interrogates the sensor for the rate in<br>Hz                                                          | \$FRQ?01000 ready                    |
| \$TEX?     | Interrogates the sensor for the exposure<br>time in $\mu$ s<br>1000 = 1 000 000/ 1000                  | \$TEX?01000 ready                    |
| \$TEX00530 | Sets exposure time to 530 $\mu$ s (and sets the sampling rate index to 0)                              | \$TEX00530 <cr>0<br/>0530 ready</cr> |
| \$FRQ?     | Interrogates the sensor for the rate in<br>Hz<br>1886 = 1 000 000/ 530                                 | \$FRQ? 1886                          |
| \$SRA?     | Interrogates the sensor for the index of the current preset sampling rate                              | SRA? 00 ready                        |
| \$FRQ1995  | Sets the free rate to 1995 Hz<br>The sensor selects a close value (1996)                               | \$FRQ1995 <cr><br/>1996</cr>         |
| \$TEX?     | Interrogates the sensor for the exposure time in $\mu$ s<br>501 = 1 000 000/ 1996                      | \$TEX?00501                          |
| \$TEX00120 | Attempts to set exposure time to a non-<br>authorized value                                            | \$TEX120 not valid<br>ready          |
| \$ SRA01   | Sets the preset sampling rate index to<br>1 (100 Hz)<br>This ends the "free rate" mode                 | \$SRA01 <cr><br/>ready</cr>          |
| \$FRQ?     | Interrogates the sensor for the rate in<br>Hz                                                          | FRQ?00100 ready                      |
| \$SRA00    | Sets the preset sampling rate index to 0 ("free rate")                                                 | \$SRA00 <cr><br/>ready</cr>          |
| \$FRQ?     | Interrogates the sensor for the rate in<br>Hz<br>1996 is the last value attributed to the<br>free rate | \$FRQ? 1996                          |

## 8.3 Measuring modes

The different measuring modes are described in the 'Going further 'chapter.

| Index          | 0        | 1         |
|----------------|----------|-----------|
| Measuring mode | Distance | Thickness |

The measuring mode can be selected from the "Basic" configuration page of "CCS manger" or by sending the 'Mode' command.

| Measuring Mode |                                    |     |         |           |
|----------------|------------------------------------|-----|---------|-----------|
| Function       | Set/request                        | the | current | measuring |
|                | mode                               |     |         |           |
| Command        | \$MODn or \$MO                     | DD? |         |           |
| Value returned | n = Id of the measuring mode (0-1) |     |         |           |

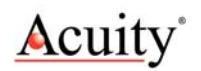

# 8.4 Refractive index

The sample refractive index is necessary in the "Thickness" measuring mode. Refractive index can be set from the "Basic" configuration page of "CCS manger" or by sending the 'Refractive Index' command.

## 8.4.1 Setting a constant refractive index

| Refractive Index |                                                      |  |
|------------------|------------------------------------------------------|--|
| Function         | Set/request the sample refractive index              |  |
| Command          | \$SRIx or \$SRI?                                     |  |
| Value returned   | x = sample refractive index (up to 4 decimal digits) |  |
| Example          | \$SRI1.5120                                          |  |

## 8.4.2 Selecting a Refractive index file

Refractive index file are used to describe the variation of refractive index within the measuring range (see Advanced Topics in section 14).

The "Refractive index file" command is used to load a previously saved refractive index file.

| Refractive index file |                                                                                                    |  |
|-----------------------|----------------------------------------------------------------------------------------------------|--|
| Function              | Set/request the sample refractive index                                                                                                    |  |
| Command               | \$INFn                                                                                                    |  |
| Parameter             | <ul> <li>n = 0 : constant refractive index (determined by last SRI command)</li> <li>n=18 : id of an existing refractive index file</li> </ul> |  |
| Values returned       | s: file name<br>x1,x2,x3: the minimal, the maximal and the average<br>refractive index values in the file                                      |  |
| Example               | Command: \$INF3 or \$INF?<br>Response: \$INF3,"BK7", 1.5090, 1.5253, 1.5133                                                                    |  |
|                       | Command: \$INF0<br>Response: \$INF0,"CONSTIND",1.520,1.520,1.520                                                                               |  |

Serial name "CONSTIND" attributed in case the file id is 0.

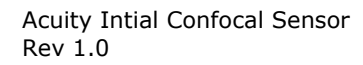

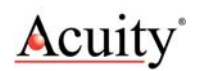

# 8.5 Adjustment of the LED brightness

Note: the only type of light source that can be adjusted by command is the LED (internal light source).

LED Brightness can be set from the "Basic" configuration page of "CCS manger" or by sending the 'LED brightness' command.

| LED brightness |                                         |
|----------------|-----------------------------------------|
| Function       | Set/request the sample refractive index |
| Command        | \$LEDn or \$LED?                        |
| Value returned | n = brightness level (0100)             |

For each frequency there exists a minimal brightness level below which the LED cannot go:

| Measuring Rate   | Minimal brightness<br>level | Maximal<br>brightness level |
|------------------|-----------------------------|-----------------------------|
| Up to 500 Hz     | 10%                         | 100%                        |
| 500 Hz – 2000 Hz | 25%                         | 100%                        |

\$LED0 – puts the LED off

\$LEDX with  $X \le M$  inimal level sets the LED to the minimal level

\$LEDX with X>Minimal level sets the LED to level X.

In addition to the LED command, the CCS features an "auto-adaptive LED" mode in which the sensor adapts itself automatically to the reflectivity of the measured sample. This mode is described in the "Auto-adaptive modes" chapter.

#### 8.6 Averaging

The averaging of the measurements by the sensor, improves the signal/noise ratio. When the averaging factor is greater than 1, the sensor transmits the data at the rate  $f_{\rm D}$ 

$$\mathbf{F}_{\mathrm{D}} = \mathbf{f}_{\mathrm{S}} \mathbf{/} \mathbf{M},$$

Where :  $f_D$  = data transmission rate,  $f_S$  = sampling rate = 1/exposure time, M = averaging factor.

Thus, for a sampling rate of 1000 Hz, and an averaging factor of 10, the sensor provides 100 measurement points per second. In order to obtain measurements without averaging, set the averaging to 1.

Averaging is especially useful for difficult samples, for which the signal is low even at the minimum sampling rate. Sometimes averaging is used simply to reduce the data transmission rate.

**Recommendation**: Do not use high averaging for moving samples, this reduces the transverse resolution and may cause false measurements.

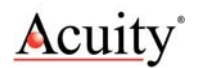

Averaging can be set from the "Other Settings" configuration page of "CCS manger" or by sending the 'Data averaging' command.

| Averaging                   |                                    |  |
|-----------------------------|------------------------------------|--|
| Function                    | Set/request data averaging         |  |
| Command                     | \$n or \$AVR ?                     |  |
| Parameter/Value<br>returned | n = averaging (between 1 and 9999) |  |

## 8.7 Holding the last valid value

The "Hold last value mode" is useful for samples with a great number of non measurable points, due to large local slopes or to a very low reflectivity. When measuring such samples it may be convenient that the value delivered for those positions will not be zero. Instead, the sensor sends the last valid measurement.

Note: if a given data cannot be measured and the last measured value is sent, the "hold last value" bit of the corresponding data item in the "State" data is set (cf.  $\S14.7$ ).

This mode can be configured in the "Other Settings" configuration page of "CCS manger" or by sending the 'Hold last Value' command.

| Hold last Value             |                                                             |
|-----------------------------|-------------------------------------------------------------|
| Function                    | Set/request max number of points for "Hold last value mode" |
| Command                     | \$HLVn or \$HLV ?                                           |
| Parameter/Value<br>returned | n = max number of points to hold (between 1 and 999)        |

#### 8.8 Getting the serial number and the firmware version

To know the firmware version of the sensor, you may use either the "About" menu of "CCS Manager", or send the 'Version' command.

| Version        |                                                                           |  |
|----------------|---------------------------------------------------------------------------|--|
| Function       | Request the firmware version                                              |  |
| Command        | \$VER                                                                     |  |
| Value returned | String of characters defining the serial number and the firmware version, |  |

**Recommendation**: Before contacting the supplier for after-sales service, use the « \$VER » command and record the response from the sensor.

## 8.9 Saving the current configuration

The « Save setup » command is used to save the current configuration of the CCS Initial sensor on the non-volatile memory. This is essential for the sensor to be able to retrieve the configuration when it is next switched off and on again. If this is not done,

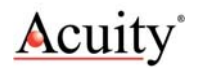

the next time the sensor is switched on the sensor will lose all the latest modifications made.

| Save Setup                  |                                                     |  |
|-----------------------------|-----------------------------------------------------|--|
| Function                    | Save the current configuration in the sensor EEPROM |  |
| Command                     | \$SSU                                               |  |
| Parameter/Value<br>returned | none                                                |  |

The configuration can also be saved using the "CCS manager" Menu.

**Recommendation**: Use the « Save Setup » command to avoid the sensor losing the configuration when the equipment is switched off.

## 8.10 Resetting the sensor

Resetting the sensor means recovering the factory default values for all parameters. Files saved in the sensor non volatile memory (Calibration lookup tables, dark signal, refractive index files) are not affected by this operation, but current configuration is irreversibly lost.

To reset the sensor proceed as following:

Press **simultaneously** the 2 buttons ("Dark" button and "Set Zero" button) located on the sensor front panel for more than 3 seconds.

When you let off the 2 buttons The 3 LED indicators blink in yellow.

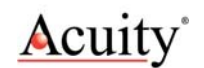

# 9. Digital Outputs

The CCS Initial features two types of digital I/O:

USB 2.0

RS232 serial link

The USB link is destined both for sending commands and for data acquisition. For this link all measured data may be transmitted at all rates.

The RS232 is destined Initialrily for sending commands to the sensor. At low measuring rates this link allows data transmission. At medium rates the number of transmissible data is limited, and at 2000 HZ, it is not possible at all. These limitations are described in section 9.2.

The two links may be connected simultaneously to two different applications (be careful in this case to avoid sending conflicting commands).

The present chapter is dedicated to the basic features related to data transmission. The advanced features, such as the details of the command language syntax, the data format or the rules for decoding the data, which are not necessary for most users, are not treated here. Software developers who use low-level commands may find this information in the "Advanced Features" section of this manual.

#### 9.1 Selection of the data to be transmitted

#### 9.1.1 Available data

The sensor measures several data items in parallel at each point of the sample. The table below shows the available data items for both measuring modes:

| Data item<br>index | Data items in "Distance" mode | Data items in "Thickness" mode |
|--------------------|-------------------------------|--------------------------------|
| 0                  | Distance MSB                  | Thickness                      |
| 1                  | Distance LSB                  | Distance face 1                |
| 2                  | Auto-adaptive mode data       | Distance face 2                |
| 3                  | Intensity                     | Auto-adaptive mode data        |
| 4                  | not used                      | Intensity face 1               |
| 5                  | not used                      | Intensity face 2               |
| 6                  | Barycenter                    | Barycenter face 1              |
| 7                  | not used                      | Barycenter face 2              |
| 8                  | State                         | State                          |
| 9                  | Counter                       | Counter                        |
| 10                 | Encoder 1 LSB                 | Encoder 1 LSB                  |
| 11                 | Encoder 1 MSB                 | Encoder 1 MSB                  |
| 12                 | Encoder 2 LSB                 | Encoder 2 LSB                  |
| 13                 | Encoder 2 MSB                 | Encoder 2 MSB                  |
| 14                 | Encoder 3 LSB                 | Encoder 3 LSB                  |
| 15                 | Encoder 3 MSB                 | Encoder 3 MSB                  |

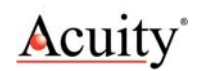

# 9.1.2 Meaning of the data

In "Distance" measuring mode, the "Distance" is the position of the sample in the measuring range of the optical pen.

The "Distance" data may be transmitted either in 30-bit resolution or in 15 bit resolution. By default the sensor transmits the distance at full resolution; for this purpose both the "Distance MSB" data and the "Distance LSB" data should be transmitted.

In some applications it is necessary to limit the number of data items transmitted; For such applications, the sensor may be configured to transmit only the "Distance MSB" data. The Distance data provided by the DLL or the "CCS Manager" in this case has 15-bit resolution.

Intensity is the signal level as percentage of the dynamic range of the sensor. The meaning of this data is discussed in the tutorial (cf. §6.10)

Barycenter is the position of the spectral peak on the internal photodetector, in pixels. This data is used in factory for generating the sensor lookup table.

In "Thickness" measuring mode:

There are two Distance data, two Intensity data and two Barycenter data for the two faces of the sample + one Thickness value. Face 1 is the one closer to the optical pen.

The Distance data and the thickness data are transmitted with 15-bit resolution.

The Encoder data is data read from up to 3 digital encoders synchronously with the sensor data. The value is relative to the "Re-Center value" (value at the center of the measuring range) determined by the "\$RCD" command.

The "Counter" data is a 15-bit cyclic counter incremented at each measured point: this data is supplied as a tool for software developers. This data is particularly useful in the case of "trigger modes". The Adaptive mode data and the State Data are described in the "Advanced Topics" chapter.

## 9.1.3 Data Selection

Configuring the digital output means determining for each individual data item, whether or not it is to be transmitted and, eventually, on which type of digital output. This can be done from the "Digital Output" configuration page of "CCS manger", or by sending the 'Set Digital Output Data' command.

| Set Digital Output Data     |                                                                                                    |  |
|-----------------------------|----------------------------------------------------------------------------------------------------|--|
| Function                    | Set/request which data is to be transmitted via the serial link.                                                                                   |  |
| Command                     | \$SOD<br>n0,n1,n2,n3,n4,n5,n6,n7,n8,n9,n10,n11,n12,n13,n14,n15<br>or \$SOD ?                                                                       |  |
| Parameter/Value<br>returned | Ni = 0 (data not transmitted), or<br>1 (data transmitted on RS serial link), or<br>9 (data transmitted on USB)<br>i = 015 (index of the data item) |  |

**Note**: The last null values may be omitted for convenience, e.g.: \$SOD9,9,0,9,0,0,0,0,0,0,0,0,0,0 may be replaced by \$SOD9,9,0,9

Examples:

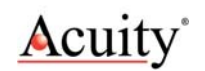

In « Distance» measuring mode, for the sensor to transmit the values of the Distance and Intensity at each measurement via the RS link, the following command must be sent : \$SOD1,1,0,1

In « Distance» measuring mode, for the sensor to transmit the value of the Distance only via the USB link, the following command must be sent : \$SOD 9,9

In "Thickness" measuring mode, for the sensor to transmit the Thickness on USB and the Counter on RS232, the following command must be sent : SOD9,0,0,0,0,0,0,0,1

**Warning**: For the RS link the transmission capacity depends on the sampling rate and the data format (see further in this chapter). Before sending the \$SOD command, check that the number of data items selected is compatible with these parameters in order to avoid data overflow. There is no limitation on the number of transmitted data items for the USB link.

#### 9.2 Specific features of the RS232 link

The RS232 connector at the CCS Initial controller back panel should be connected to a free COM Port on the host computer or on the device used for communicating with the sensor, using a direct (non-crossed) serial link wire as described in section 3.1.2

No specific driver is required.

The baud rate of the sensor RS link should be matched to that of the host computer.

#### 9.2.1 Configuring of the COM port of the host computer

The host computer COM port should be configured as follows:

Data bits : 8

Parity : None

Stop bit : 1

Flow control : None

Transmission baud rate: As high as possible, matched to the sensor baud rate. (\*)

(\*) The CCS Initial offers baud rates up to 460800 bauds. Note that standard PC COM ports (COM1 and COM2) are limited to 115200 bauds, for higher baud rates a dedicated RS board is required.

The 'Baud rate" command sets the baud rate of the CCS Initial RS link.

|           | Baud Rate                                                           |
|-----------|---------------------------------------------------------------------|
| Function  | Set/request the sensor RS baud rate                                 |
| Command   | \$BAUn or \$BAU?                                                    |
| Parameter | n= 9600 or 19200 or 38400 or 57600 or 115200 or 230400 or<br>460800 |

Note that this command has no effect on the PC baud rate that should be set independently.

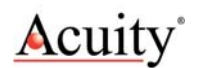

# 9.2.2 Limits of simultaneous data transmissible

The max number of data items transmissible simultaneously per measured point via the RS232 link depends on the sensor sampling rate and on the RS232 link baud rate. As far as possible, the highest baud rate available should be used.

Standard RS232 ports on PC mother boards can be configured for baud rates up to 115200 baud. The maximal number of transmissible data items at this baud rates is given by the following tables:

| Measuring<br>rate (Hz)                  | 100 | 200 | 400 | 1000 | 2000  |
|-----------------------------------------|-----|-----|-----|------|-------|
| Max<br>Number of<br>transmitted<br>data | All | All | 10  | 4    | 1 (*) |

Binary Transmission format –115200 Baud

#### Ascii Transmission format –115200 Baud

| Measuring<br>rate (Hz)                  | 100 | 200 | 400 | 1000 | 2000 |
|-----------------------------------------|-----|-----|-----|------|------|
| Max<br>Number of<br>transmitted<br>data | All | 8   | 3   | 1    | -    |

Commercially available fast RS-Boards may often work at rates up to 460800 bauds. The maximal number of transmissible data items at this baud rates is given by the following tables:

#### Binary Transmission format – 460800 Baud

| Measuring<br>rate (Hz)                  | 100 | 200 | 400 | 1000 | 2000 |
|-----------------------------------------|-----|-----|-----|------|------|
| Max<br>Number of<br>transmitted<br>data | All | All | All | All  | All  |

#### Ascii Transmission format - 460800 Baud

| Measuring<br>rate (Hz)                  | 100 | 200 | 400 | 1000 | 2000 |
|-----------------------------------------|-----|-----|-----|------|------|
| Max<br>Number of<br>transmitted<br>data | All | All | All | 7    | 3    |

When using these tables, please take into consideration the fact that in the "Distance" measuring mode the distance information may be transmitted with 30

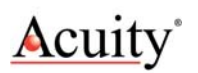

bit resolution using 2 data: "Distance MSB" and "Distance LSB". The two data should be enabled for transmission.

In case the user is limited by the capacities of the RS232 link, it is possible to transmit the Distance-MSB data only.

#### Examples:

Distance measuring RS232 link, 115200 baud, ASCII format:

Up to 400 Hz, distance data may be transmitted at full resolution.

At 1000 Hz, distance data may be transmitted at 15-bit resolution.

At 2000 Hz no data may be transmitted.

If the Binary format is used, the distance may be transmitted at full precision up to 1000 Hz and at 15-bit precision up to 2000 Hz.

Distance measuring RS232 link, 460800 baud, ASCII format:

The RS232 may transmit full-resolution distance (2 data) + Intensity (1 data) up to 2000Hz.

Data overflow

In case the number of transmitted data items specified by the SOD command exceeds the limit, the "Error" led indicated turns to orange and the "data overflow" bit in the "State" data is set.

#### 9.3 Specific features of the USB link

#### 9.3.1 USB driver

Before using the USB channel, a dedicated driver should be installed on the PC. This driver requires XP Operating system with SP2, or more recent (refer to section 3.3)

#### 9.3.2 Using the USB link

The USB connector at the CCS Initial controller front panel should be connected to a free USB Port on the host computer as described in section 3.1.3.

For communicating with the sensor via the USB link it is recommended to use one of the software: described in §5 ("CCS Manager", or "CHR DLL") and not low-level communication.

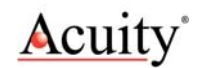

# 10. Auto-adaptive modes

The CCS Initial features three auto-adaptive modes: the "auto adaptive dark" mode, the "auto adaptive LED" mode and the "double frequency" mode In these modes the sensor adapts its inner parameters automatically to variations in the ambient temperature ("auto adaptive dark") or to variations in the intensity of the light beam reflected from the sample ("auto adaptive LED" and the "double frequency").

The auto-adaptive modes are mutually exclusive: only one of them may be enabled at a time.

## 10.1 "Auto-adaptive Dark" mode

In this mode the sensor measures automatically the Fast Dark signal (i.e. the Dark signal in the sensor RAM) and adapts it permanently. To do so, the sensor analyses the internal photodetector signal, determines the zone occupied by the signal, and adapts the Fast Dark signal in all other zones.

This mode is particularly useful for compensating slow variation of Dark signal due to temperature change when the sensor configuration (measuring rate, LED brightness) is constant.

**Recommendation** : To get good results with this mode, wait at least 15 minutes after the sensor and the light source have been powered; Then measure the DARK and enable the "auto adaptive Dark" mode.

| Activation of auto-adaptive Dark |                                            |  |
|----------------------------------|--------------------------------------------|--|
| Function                         | Enable/Disable the auto-adaptive Dark mode |  |
| Command                          | \$ADKb or \$ADK?                           |  |
| Parameter/Value<br>returned      | b = 0 or 1                                 |  |

## 10.2 "Auto-adaptive LED" mode

In this mode the sensor adapts automatically the LED brightness to compensate for variations in the level of the signal returned by the sample.

This mode is very useful for measuring samples with smoothly variable reflectivity or with smoothly variable local slope (e.g. for measuring a lens).

| Auto-adaptive LED           |                                           |  |
|-----------------------------|-------------------------------------------|--|
| Function                    | Enable/Disable the auto-adaptive LED mode |  |
| Command                     | \$AALb or \$AAL?                          |  |
| Parameter/Value<br>returned | b = 0/1                                   |  |

The threshold value for this mode is determined by the "Threshold for Auto-adaptive mode" command.

|                             | Threshold for Auto-adaptive mode                                      |
|-----------------------------|-----------------------------------------------------------------------|
| Function                    | Set the threshold value for the auto-adaptive LED                     |
|                             | mode                                                                  |
| Command                     | \$VTHn or \$VTH?                                                      |
| Parameter/Value<br>returned | n = 04095 (higher threshold will result in higher measured intensity) |
|                             | Recommended values: 2500 to 3500.                                     |

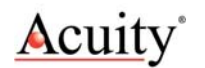

Notes:

The instantaneous intensity of the LED is coded in the "Auto-adaptive mode" data

Physically, the LED brightness may vary between a minimal level and 100%. When the LED reaches its maximal level, setting the VTH parameter to higher values will not increase the measured intensity.

## 10.3 "Double Frequency" mode

This mode is useful for samples characterized by strong, rapid point-to-point reflectivity variations, such as samples composed of highly reflective metallic motifs deposited on glass. For such samples it is difficult to select a measuring rate that is well suited to all measured points, as a rate which gives sufficient intensity from the glass surface will generate saturation on the on metallic surface. Another example when the "double frequency" mode is useful is that of samples comprising deep holes or sharp slope variations.

In the "double frequency" mode the sensor switches permanently between two frequencies: the low frequency f1 (long exposure time) and the high frequency f2 (short exposure time). It computes the data independently for each frequency, and then selects, for each measured point, the optimal frequency.

| Case | Low frequency | High frequency | Selected  |
|------|---------------|----------------|-----------|
|      |               |                | trequency |
| 1    | Saturated     | Saturated      | high      |
| 2    | Saturated     | Correct        | high      |
| 3    | Saturated     | Null           | low       |
| 4    | Correct       | Correct        | low       |
| 5    | Correct       | Null           | low       |
| 6    | Null          | Null           | high      |

The criteria for selecting the optimal frequency are resumed in the following table:

Each couple of acquisitions (one with long exposure and the other with short exposure) is called "a cycle". The sensor delivers one "synchro out" signal per cycle. Measured data is transmitted once per cycle on the digital outputs and updated once per cycle on the analog outputs. The cycle rate  $f_c$  is given by the relation:

 $1/f_c = 1/f1 + 1/f2$ 

## 10.3.1 Activation

The "double frequency" mode can be activated from the "Basic" configuration page of "CCS manager". Or by the DFA command :

| "Double Frequency" Activation |                                          |  |
|-------------------------------|------------------------------------------|--|
| Function                      | Enable/Disable the double frequency mode |  |
| Command                       | \$DFAb or \$DFA?                         |  |
| Parameter/Value<br>returned   | b = 0/1 (1 to enable)                    |  |

This command is not authorized when the "auto-adaptive LED" or the "autoadaptive dark" modes are active (the query form "DFA?" Is authorized).

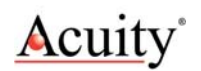

## 10.3.2 Frequencies

The DFF command sets (or requests) the 2 frequencies for the mode

|                 | "Double Frequency" frequencies                           |  |  |
|-----------------|----------------------------------------------------------|--|--|
| Function        | Set/Request the 2 frequencies for the "double frequency" |  |  |
|                 | mode                                                     |  |  |
| Command         | \$DFFf1,f2 or \$DFF?                                     |  |  |
| Parameter/Value | f1 = low frequency, f2 = high frequency in Hz            |  |  |
| returned        | conditions: frm $\leq$ f1 < f2 $\leq$ 1850 Hz,           |  |  |
|                 | where frm is the min authorized rate of the sensor       |  |  |

## 10.3.3 Intensity

The intensity measured by the sensor depends, on one hand, on the characteristics of the sample (reflectivity, slope) and on the other, on the exposure time. In standard operation mode ("single frequency") the exposure time is constant so that observed intensity variations are directly related to the intensity of reflected from the sample. In the "double frequency" mode both factors vary at the same time so that the interpretation of the Intensity data may be difficult.

For this reason a new parameter, the "normalized intensity" is computed. This is an intensity computed for a fixed frequency (the high frequency), so that it is directly related to the sample characteristics.

Let :

ILF be the intensity measured for the low frequency

IHF be the intensity measured for the high frequency

The following table shows the difference between the "raw" (standard) intensity and the "normalized" intensity.

Available intensities in « Double Frequency » mode

| Selected  | « Raw » Intensity | « Normalized » |
|-----------|-------------------|----------------|
| Frequency |                   | Intensity      |
| Low (f1)  | ILF               | ILF *f1/f2     |
| High (f2) | IHF               | IHF            |

By default, the transmitted Intensity data is the "Normalized" one. This option may be modified from the "Basic" configuration page of "CCS Manager", or using the "DFI" command.

| "Double Frequency" Intensity |                                                         |  |
|------------------------------|---------------------------------------------------------|--|
| Function                     | Select the type of transmitted Intensity                |  |
| Command                      | \$DFIb or \$DFA?                                        |  |
| Parameter/Value<br>returned  | b = 0 for "Normalized" intensity, 1 for "Raw" Intensity |  |

## 10.3.4 Selected frequency bit

The selected frequency for a given cycle is indicated in bit 8 of the "State" data (see section 14.7.2).

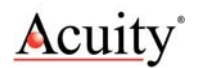

**Note** for users familiar with previous versions of the CCS Sensor firmware: The "selected frequency" bit replaces the "trigger flip flop" bit of previous versions.

0 indicates that the high frequency was selected, 1 that that low frequency was selected.

## 10.3.5 Compatibility with other commands/modes

The mode is compatible with most other commands and modes, and in particular: triggering, averaging and manual setting of the LED brightness.

It is not compatible with: auto-adaptive LED mode, auto-adaptive dark mode, fast dark.

| Command                    | Response when the sensor is in "double<br>frequency" mode                                                       |  |
|----------------------------|----------------------------------------------------------------------------------------------------|--|
| AAL, ADK, FDK              | Not authorized                                                                                                  |  |
| DRK                        | Authorized                                                                                                    |  |
| TRG, TRE, TRN,<br>TRS, TRF | Authorized                                                                                                    |  |
| AVR, HLV                   | Authorized                                                                                                    |  |
| LED                        | Authorized                                                                                                    |  |
| FRQ, TEX, SRA              | Authorized (the rate/exposure time is memorized. It is applied when the sensor quits the double frequency mode) |  |

## 10.3.6 Intensity LED indicator in "Double Frequency" mode

In the "Double Frequency" mode the "Intensity" LED indicator on the front panel is correlated to the High Frequency:

If it is red the signal is saturated at both frequency: you must lower the LED intensity  $% \left( {{{\rm{D}}_{{\rm{D}}}}_{{\rm{D}}}} \right)$ 

or increase f2.

If it is green, measurement is OK

If it is yellow, it should be ignored.

## 10.3.7 Synchronization in "double frequency" mode

This paragraph is relevant for applications where the sensor is synchronized with external devices as a "master", using the "Sync out" TTL signals, and the sensor is configured to double-frequency mode.

In single-frequency mode these signals are emitted at the middle of the exposure cycle. As an example, with no averaging the exposure cycle is simple the exposure of a single frame, so that the "sync out" pulses are emitted in the middle of the exposure time of each individual frame. With averaging of 4, the acquisition cycle consists of the exposure of 4 frames, and the "sync out" pulses are emitted just

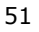

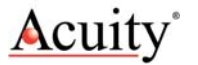

between the end of exposure of the second frame and the beginning of the exposure of the third frame of the cycle. If the sample is moving, the instant these signals are emitted corresponds to the average position of the sample during the exposure.

In double-frequency mode there are two exposures, one of which is used and the other one abandoned. During the exposure the sensor does not "know" yet which exposure will be selected: the decision is taken only after both images have been read and processed. For this reason the "sync out" pulses are always sent at the middle of the "short" exposure (high rate).

If the short exposure is selected, there is no need for correction. If the long exposure is selected, the "sync out" is shifted by  $\delta t$  relative to the exact instant where they should have been emitted. Suppose now that these pulses are used to latch (read) the position of an encoder and that the sample moves at a velocity V. The temporal shift generates a position shift  $\delta x$  between the position latched from the encoder and the "real" position at the middle of the "long" exposure:

 $\delta t = -0.5 * fc$  $\delta x = V * \delta t$ 

Where fc is the cycle frequency given by the relation: 1/fc = 1/f1 + 1/f2

In some applications it is desirable to compensate for this shift. As an example consider the application where the depth, width and slope of a scratch on the surface of a flat surface should be measured. Double frequency may be required for this application as the intensity from the slope and/or from the bottom of the scratch is very low, while the intensity from the flat surface is very high. The depth is derived from the difference of the distance values measured on the surface and on the bottom – this data is exact, there is no need for any correction. However the width and the slope involve both sensor data and position data, so that correction should be applied to the position data by post-processing.

The "selected frequency" bit in the "State" data may be used for this purpose:

{ 0 if "selected frequency bit"=0

Correction = {

{  $V * \delta t$  if "selected frequency bit"=1.

If the sample is scanned back and forth please note that the sample velocity  ${\sf V}$  is a signed quantity.

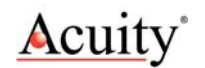

# 11. Synchronization

It is often necessary to synchronize the sensor with an external device, such as an encoder, a motion controller or a photocell indicating the approach of an object traveling on a conveyor belt.

The Acuity Initial may be synchronized with an external device as "master" (using the "Sync out" TTL signals), as a "slave" (using the "Sync in" TTL signals), or in a mixed mode (using both types of signals). The "Sync in" and "Sync out" signals are 0V-5V TTL signals connected to the coaxial (BNC) sockets on the front panel of the controller.

The "Sync in" signals are used in combination with "Trigger modes", which specify the way the sensor should respond to rising or falling edges of the "Sync in" signals. The common feature to all trigger modes is that the sensor stops measuring and stands by for an "active" edge on "Sync in" connector. Trigger modes may be enabled and disabled from the "Trigger" page of the "CCS manager" program, by the DLL or by low-level commands. By default, all trigger modes are disabled, and the sensor transmits data without interruption immediately after startup. When no trigger mode is enabled, rising and falling edges of the "Sync in" signal are simply ignored.

#### 11.1 "Sync out" signals

Synchronizing the sensor as a "master" means that the "Sync out" TTL signals emitted by the sensor are used to trig (latch) the external device.

The sensor emits one "Sync out" pulse for each measured point at the middle of the Cycle Exposure Time (CET).

CET = EET \* AVR

Where EET = Elementary Exposure Time = 1/measuring rate, AVR = averaging factor.

**Example**: for a measuring rate of 100 Hz, the Elementary Exposure Time is 10 ms.

By default, the sensor measures with no averaging (AVR=1), so that the Cycle Exposure Time equals the Elementary Exposure Time. If the sensor is configured to an averaging factor of 5, the CET equals 50 ms, as 5 frames are acquired and averaged for each measured point.

In the case of double-frequency rate, please refer to section 11.3.7.

The duration of the "Sync out" pulse (high state) is 10  $\mu$ s, irrespective of the CET.

"Sync out" pulses are emitted automatically, with no need for any special configuration.

When the sensor is in stand-by for a trigger, no "sync out" pulses are emitted.

#### 11.2 "Sync in" signals

Synchronizing the sensor as a "slave" means that the sensor stands by for a trigger signal from an external device. So long as no trigger signal arrives, the sensor is "silent": it does not transmit any data and does not emit any "Sync out" pulse. As soon as it detects a trigger signal on the "Sync in" connector, the sensor starts measuring and emitting "Sync out" pulses.

The "Sync in" signals are 0V-5V TTL signals generated by external devices and intercepted by the sensor. The "active" edge of the « Sync in » signal is the edge which triggers measurement. The active edge (rising edge or falling edge) may be selected by command. The duration of the « Sync in » pulses should be at least 1.2  $\mu$ s.

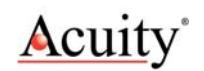

# 11.3 The "Start on edge" trigger mode

The simplest trigger mode is the "Start on edge" trigger. It is enabled by sending the "\$TRG" command, either from the Command Terminal or from the "Trigger" page of the "CCS Manager" program.

On receipt of the command, the sensor stands by for the trigger signal. Measurement starts as soon as an "active" edge is detected at the "Sync in" input, with repeatability (jitter) better than 1  $\mu$ s.

Once the first "Sync in" pulse is received, the sensor exits the "Start on edge" Trigger mode and resumes normal operation. Additional "Sync in" pulses are simply ignored.

A typical application for this trigger mode is for starting successive scan lines during a 2D scan of a sample: the excellent repeatability ensures that there is no jitter on the beginning of successive scan lines.

#### 11.4 Training

• Connect the « Sync in » socket to device capable of generating 0-5V pulses, such as a "signal generator", using a coaxial (BNC) cable. If possible select a device capable of emitting a single pulse. Check that the signal is on 0V.

• In the "Digital output" page, configure the sensor to transmit "Distance" and "Counter".

• Select the "Trigger" page of the "CCS Manager" software. Set Data 1 and Data 2 to "Counter" and observe the counter data in the two data frames.

• Select the "Start" trigger type and "Rising edge" as the "active" edge. Click on the "Enable the selected mode" button to enable the mode.

• If previous steps have been carried out correctly, the counter data displayed in the data frames "freezes".

- Send a single TTL pulse to the "Sync In" input in order to trigger the measurement: data transmission starts immediately.
- Click on "Disable the selected trigger mode" button.
- Set Data 1 and Data 2 to "Distance" and "intensity". Place a sample in the measurement range of the pen and adjust the sampling rate and/or the LED intensity.

• Click on "Enable the selected trigger mode" button to enable the "Start on edge" trigger mode again: the Data display in the data frames freezes again.

- Go to the "measurement" page, set the number of points to 100.
- Send a single TTL pulse to the "Sync In" input in order to trigger the measurement: Measurement starts immediately and the curves are displayed.

#### Trouble shooting:

The Command Terminal of « CCS Manager » does not handle correctly trigger-related low-level commands: use the "Trigger" page of this program to set the trigger modes. If you wish to send low-level trigger-related commands, use Windows<sup>™</sup> "HyperTerminal" utility.

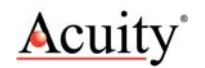

# 11.5 Additional Trigger modes

Besides the "Start en edge" trigger mode described above, the sensor offers 3 additional trigger modes:

• In the "Start/Stop on State" trigger mode, data transmission starts and stops according to the state of the "Sync in" signal. As an example, data transmission starts when the "Sync in" signal is high (5V) and stops when it is low (0V).

• The "Start/Stop on Edge" trigger mode is similar to the "Start/Stop on State", with one difference: data transmission starts and stops by successive "Sync in" pulses and not by changes in signal state.

• In the "Burst" trigger mode, the sensor "latches" (transmits) the data of a preset number of points each time it receives a "Sync in" pulse.

The "Select active edge" (\$TRF) command allows to select the active edge, i.e. the edge which triggers measurement (rising or falling edge). In the case of "Start/Stop on State" trigger mode, this command selects the active state (high or low).

Trigger modes and active edge are presented graphically in the "Trigger page" of the "CCS Manager" software. Select the different trigger types and observe the graphics showing chronograms of the "Sync In" signal and of measurement. Next, modify the active edge selection, and observe the modified chronograms.

Unlike the "Start en edge" trigger mode which is disabled automatically by the first "Sync in" pulse received, the "Start/Stop on State", "Start/Stop on edge" and "Burst" trigger modes should be explicitly disabled by commands. As long as these trigger modes are enabled, successive "Sync in" pulses keep triggering measurements. When all trigger modes are disabled, the sensor resumes normal operation and additional "Sync in" pulses are ignored.

For all trigger modes, the emission of "sync out" pulses starts and stops at the same time as data transmission.

| Active trigger | Sensor Response to active                       | Response to inactive   |
|----------------|-------------------------------------------------|------------------------|
| mode           | "Sync in" edges                                 | "Sync in" signal edges |
| "Start"        | 1 <sup>st</sup> active edge starts measurement  | Ignored                |
|                | Next ones are ignored                           |                        |
| "Start/Stop on | Starts measurement                              | Stops measurement      |
| State"         |                                                 |                        |
|                |                                                 |                        |
| "Start/Stop on | 1 <sup>st</sup> active edge starts measurement, | ignored                |
| Edge"          | 2 <sup>nd</sup> active edge stops measurement,  |                        |
|                | 3 <sup>rd</sup> active edge starts measurement, |                        |
|                | And so forth.                                   |                        |
| "Burst"        | Measure a pre-fixed number of points (N)        | Ignored                |
|                |                                                 |                        |
| None           | Ignored                                         | Ignored                |
|                |                                                 |                        |

The table next page resumes sensor behavior upon receipt of active and inactive "Sync in" edges in the different trigger modes.

## 11.6 Identification of the first point measured after trigger

When operating in triggered mode the sensor starts and stops measuring according to the state of the "Sync out" signal. This signal is usually generated by an external device, it arrives to the sensor and not to the user program running on the PC. Except

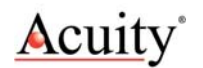

in the case of the "burst" trigger, the user program does "know" how many points are measured during each time the trigger is "open".

As an example consider a case of a sensor located above a conveyor belt. The sensor is configured to the "Start/Stop on state" mode and the "Sync in" signal, generated by an optical sensor, is high whenever a product is present inside the sensor's field of view. The user program has to process the data profiles and identify the products which do not comply with certain specifications. This program uses one or more large buffers for accumulating the sensor data. The first difficulty that this program has to face is the identification of the limits of each profile, in other words, the identification of the data corresponding to the first point measured after the "sync in" signal goes from low to high.

The solution to this problem resides in the "Counter" data: the counter is reset each time the sensor starts measuring after standby, for all trigger modes. By configuring the sensor to transmit this data together with the "Distance" and the "Intensity" data the user program can easily detect the limits of each profile.

## 11.7 Trigger configuration

## 11.7.1 "Start" ("TRG") trigger

The « Start Trigger » command puts the sensor on standby for a trigger signal. As soon as an active edge is detected at the "Sync in" input, the sensor starts measuring. Additional "Sync in" signals are ignored.

| "Start" trigger          |                              |  |
|--------------------------|------------------------------|--|
| Function                 | Enable "Start" trigger mode. |  |
| Command                  | \$TRG                        |  |
| Parameter/Value returned | None                         |  |

To disable this mode without a hardware trigger, send a "\$" or a \$"CTN" command, and the sensor starts measuring again.

| Continue        |                                |  |
|-----------------|--------------------------------|--|
| Function        | Disable « Start Trigger » mode |  |
| Command         | \$\$CTN or ``\$"               |  |
| Parameter/Value | None                           |  |
| returned        |                                |  |

## 11.7.2 "Start/stop on state" trigger ("TRN")

Data is transmitted when the "Sync in" signal is at the active state. The Active state (high or low) is determined by the "TRF" command.

| "Start/stop on state" trigger |                                                  |  |
|-------------------------------|--------------------------------------------------|--|
| Function                      | Enable/Disable the "Start/Stop on State" trigger |  |
| Command                       | \$TRNb                                           |  |
| Parameter/Value               | b=1/0                                            |  |

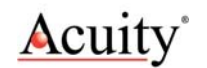

returned

## 11.7.3 "Start/stop on edge" ("TRS") trigger

Data transmission starts and stops alternatively by successive "Sync in" pulses.

| "Start/stop on edge" trigger |                                                  |  |
|------------------------------|--------------------------------------------------|--|
| Function                     | Enable/Disable the "Start/Stop on State" trigger |  |
| Command                      | \$TRSb                                           |  |
| Parameter/Value              | b=1/0                                            |  |
| returned                     |                                                  |  |

## 11.7.4 "Burst" ("TRE") trigger

When the "Sync in" signal is received, the sensor transmits the data of a preset number (n) of measured points and stops immediately. Each successive "Sync in" signal triggers the transmission of new group of n measured points, until the mode is disabled.

|                             | "Burst" trigger                                                                 |
|-----------------------------|---------------------------------------------------------------------------------|
| Function                    | Enable/Disable the "Burst" trigger and determine the number of points to latch. |
| Command                     | \$TREn (to enable the mode) or \$TRE0 (to disable the mode)                     |
| Parameter/Value<br>returned | n = number of points to latch on each "Sync in" pulse (1-<br>9999)              |

## 11.7.5 Selecting the active edge/active state

The \$TRF command allows to select the active edge, i.e. the edge which triggers measurement (rising or falling edge). In the case of "Start/Stop on State" trigger mode, this command selects the active state (high or low).

| Active edge/active state |                                                       |  |  |
|--------------------------|-------------------------------------------------------|--|--|
| Function                 | Determines which edge is active for TRG, TRE, TRS     |  |  |
|                          | Trigger modes                                         |  |  |
|                          | Determines which state is active for TRN Trigger mode |  |  |
| Command                  | \$TRFb                                                |  |  |
| Parameter/Value          | b = 0 for rising edge and high state,                 |  |  |
| returned                 | b =1 for falling edge and for low state.              |  |  |

## 11.7.6 Software trigger

The "STR" command may be used as software trigger in the "TRE" and "TRS" trigger modes.

Obviously, the software trigger does not have the temporal precision of the hardware trigger.

| Software Trigger |                                                        |  |
|------------------|--------------------------------------------------------|--|
| Function         | Replace a hardware trigger in the "TRE" or "TRS" modes |  |
| Command          | \$STR                                                  |  |
| Parameter/Value  | None                                                   |  |
| returned         |                                                        |  |

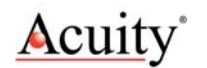

Trouble shooting:

The Command Terminal of the "CCS Manager" command does not handle the "STR" command correctly.

The software trigger is not available in the  $``\mathsf{TRN}''$  mode since it simulates a pulse, not a state.

If you wish to use software trigger, use the "TRS" mode instead.

## 11.8 Maximum rate of "Sync in" pulses

The maximum rate of the "Sync in" pulses is limited by the cycle time required for the exposure, signal reading, data computation and data transmission.

For the "Start/Stop on State" and "Start/Stop on Edge" modes, the cycle time is  $CYC_{ss}$ 

For the "Burst" mode, the cycle time is  $CYC_B$ 

| $CYC_B =$ | (1+N) / M <sub>R</sub>   | + Te | is the cycle time with no averaging |
|-----------|--------------------------|------|-------------------------------------|
| $CYC_B =$ | (1+N*A) / M <sub>R</sub> | + Te | is the cycle time with averaging    |

 $M_R$  is the measuring rate, Te  $\leq$  0.2 ms, and N is the number of measured points per burst.

| Active trigger mode   | Maximum "Sync in"<br>pulse rate    |
|-----------------------|------------------------------------|
| "Start"               | Not applicable (a single<br>pulse) |
| "Start/Stop on State" | 1/ CYC <sub>ss</sub>               |
| "Start/Stop on Edge"  | 1/ CYC <sub>SS</sub>               |
| "Burst"               | 1/ CYC <sub>B</sub>                |

Examples for computing the max rate of "Sync in" pulses:

"Start/Stop on State" mode, measuring rate= 100 Hz,  $CYC_{SS} = (2*10 + 0.2)ms$ , max rate= 49.5 Hz

"Start/Stop on State" mode, measuring rate=2000 Hz,  $CYC_{SS} = (2*0.5+0.2)ms$ , max rate= 833.3 Hz

"Burst" mode with N=5, measuring rate=2000 Hz,  $CYC_B = (6*0.5+0.2)ms$ , max rate= 312.5 Hz

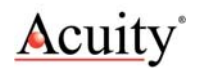

## 12. Advanced topics

#### 12.1 Detection threshold

Detection threshold is the minimum Intensity level for a peak to be detected. Smaller peaks are considered as noise.

When measuring a double peak the noise level is often higher. For this reason the CCS controllers feature 3 distinct detection thresholds:

| Detection threshold for:                    | Command      |
|---------------------------------------------|--------------|
| "Distance/strongest peak" measuring         | MNPx or MNP? |
| mode                                        |              |
| "Distance / 1 <sup>st</sup> peak" measuring | MNPx or MNP? |
| mode                                        |              |
|                                             |              |
| "Thickness" measuring mode:                 | SPPx or SPP? |
| strongest peak (*)                          |              |
| "Thickness" measuring mode:                 | SDPx or SDP? |
| weaker peak (*)                             |              |
| Parameter/Value returned                    | 0 < x <= 1   |
|                                             |              |

(\*) The value of the SDP parameter should always be set smaller or equal to the value of the SPP parameter.

In most cases the factory-default values of the detection thresholds are optimal. It is recommended that non-expert users do not modify these values without consulting the fabricant.

Experienced users may decrease the thresholds down to 0.005 (for measuring difficult samples in metrological lab conditions) or increase it up to 0.050 when the noise level is particularly high (High temperature, dark signal rarely updated, non optimal measuring rate, etc.). Another case when it may be necessary to increase the detection threshold is when measuring a double peak or a volume-scattering sample.

Detection thresholds should be matched to the noise level and not be used as a means for peak selection.

#### Troubleshooting:

The physical quantity which is compared to the threshold is the raw signal after dark subtraction (and not the preprocessed signal shown in the "Signal" page of CCS manager software, which is a normalized quantity).

## 12.2 Light source test

The purpose of the light source test is to indicate when the light source should be replaced. When the light source is the internal white LED this test is not indispensable, as this source has a very long life time. However for external light sources (Tungsten-Halogen lamp or Xenon-arc lamp) is recommended to enable the test, as the life time of these sources is shorter.

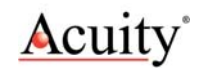

# 12.2.1 Enabling/Disabling the test

| Activation of light source test |                                      |  |
|---------------------------------|--------------------------------------|--|
| Function                        | Enable/Disable the light source test |  |
| Command                         | \$SLPb or \$SLP?                     |  |
| Parameter/Value<br>returned     | b = 0 or 1                           |  |

Note: when the light source is an internal LED, the test is operational only for LED brightness level 80% to 100%.

## 12.3 "First peak" mode

"First peak" mode is a feature of the "Distance" measuring mode that is useful for samples comprising one or more transparent layers, e.g. samples whose surface is partially covered with a transparent coating. In this case the sensor "sees" 2 peaks, one from the outer coating surface and one from the substrate. For such samples the reflection of the surface beneath the coating may be stronger than that from the outer coating surface. For the sensor to detect the first peak (instead of the strongest peak, which it does by default), the "First peak" mode should be enabled.

In this mode the sensor selects the first peak that is higher than the detection threshold.

| "First peak" mode           |                                           |  |
|-----------------------------|-------------------------------------------|--|
| Function                    | Enable/Disable the "First peak" mode      |  |
| Command                     | \$MSPb or \$MSP?                          |  |
| Parameter/Value<br>returned | b = 0 (Strongest peak) or 1 (First Peak). |  |

Notes:

In the "Thickness" measuring mode this command has no effect. The detection threshold in this mode is determined by the MNP command. This mode is very sensitive to noise. In case of false detection of noise peak:

update the dark signal measurement

increase the threshold.

#### 12.4 "Altitude" mode

"Altitude" mode is a feature of the "Distance" measuring mode. When this mode is enabled, the Distance scale is reversed (Altitude instead of Distance):

In Distance mode, Altitude is computed as:

Altitude=Measuring range –Distance

In Thickness mode, the effective measuring range is n\*measuring range in air (n is the refractive index), so that Distance2 may be greater than the measuring range. To avoid negative values, the Altitudes are computed as:

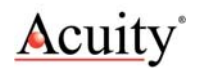

Altitude1= 2\*Measuring Range – Distance1

Altitude1= 2\*Measuring Range – Distance2

Note that this means that the Altitude origin is not the same for Distance mode and for Thickness mode.

| "Altitude" mode             |                                    |  |
|-----------------------------|------------------------------------|--|
| Function                    | Enable/Disable the "Altitude" mode |  |
| Command                     | \$RVSb or \$RVS?                   |  |
| Parameter/Value<br>returned | b = 0 (Distance) or 1 (Altitude).  |  |

## 12.5 Handling of unmeasured peak in Thickness mode

It may happen a single peak is detected while the sensor is configured to "Thickness" mode; this may occur if one of the other of the sample faces is outside the measuring range, or if one of the signals is too weak. The "Unmeasured peak handling" command determines the behavior of the sensor in such a case:

Option 1 (default)

set Distance1, Intensity1 and Barycenter1 to measured values of the single peak

set Distance2, Intensity2 and Barycenter2 equal to Distance1, Intensity1 and Barycenter1, respectively

set the thickness to 0

Option 2:

set Distance1, Intensity1 and Barycenter1 to measured values of the single peak

set Distance2, Intensity2 and Barycenter2 to 0

set the thickness to 0

| "Unmeasured peak handling" in Thickness mode |                                                                                                    |  |  |
|----------------------------------------------|----------------------------------------------------------------------------------------------------|--|--|
| Function                                     | Determine the values of Distance2, Intensity2 and<br>Barycenter2 data<br>in case a single peak is detected while the sensor is in<br>"Thickness" mode |  |  |
| Command                                      | \$RSPb or \$RSP?                                                                                                    |  |  |
| Parameter/Value<br>returned                  | b = 0 (Option 2 above) or 1 (option 1 above).                                                                                                    |  |  |

#### 12.6 Watchdog

The sensor features software "Watchdog", i.e. a permanent test that validates that the sensor operates normally. In case it does not, the Watchdog resets the sensor after 40 seconds.

This feature is useful for the case the sensor is blocked due to an incomplete command or another reason, in particular for sensors that are not easily accessible. It may be disabled and enabled with the "Watch dog" command.

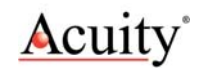

| Watchdog activation         |                             |  |
|-----------------------------|-----------------------------|--|
| Function                    | Enable/Disable the watchdog |  |
| Command                     | \$WDEb or \$WDE?            |  |
| Parameter/Value<br>returned | b = 0 / 1                   |  |

# 12.7 "Counter", "State" and "Auto-adaptive mode" data

Besides measured data (Distance, Intensity, Barycenter) the sensor also delivers 3 data for controlling the sensor state and for facilitating its integration. These data may be sent on the digital output at the same time as measured data, using the SOD command or any of the software described in section 5.

## 12.7.1 The "Counter" data

The "Counter" data is an aid for software developers who wish to check that there is no data loss in their acquisition software.

The 15-bit counter is reset each time a Trigger signal is received when the sensor is one of the trigger modes: TRE, TRN, TRS or TRG.

#### 12.7.2 The "State" data

The "State" data is an aggregate of various flags.

| bit | flag                  | bit | flag                      |
|-----|-----------------------|-----|---------------------------|
| 0   | HLV Barycentre face 2 | 8   | Selected frequency (DF    |
|     |                       |     | mode) (*)                 |
| 1   | HLV Barycentre face 1 | 9   | Light source test Failure |
| 2   | HLV Distance face 2   | 10  | Data overflow for RS      |
|     |                       |     | transmission              |
| 3   | HLV Distance face 1   | 11  |                           |
| 4   | HLV Thickness         | 12  |                           |
| 5   | HLV intensity face 2  | 13  |                           |
| 6   | HLV Intensity face 1  | 14  |                           |
| 7   | Saturation flag       | 15  |                           |

The HLV bits are set if the corresponding data is not measured but "held" at last valid value in "Hold last value" mode.

Saturation flag indicates signal saturation. It is set at the same time the "Intensity" LED indicator color turns to red.

The "selected frequency" flag is significant on double-frequency mode only. 0 indicates that the high frequency was selected, 1 that the low frequency was selected.

(\*) Note: This bit replaces the "Trigger Flip-flop" bit of previous versions. (The "Trigger Flip Flop" bit was redundant with the "Counter" data).

The "light source test failure" flag indicates lamp should be replaced. Note that this bit is set at the same time as the "Error" LED-indicator turns red. If the light source test is disabled, or if the LED brightness is set to a level lower than 80%, this bit is always zero.

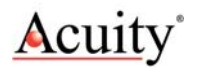

The "data overflow" flag indicates that the number of transmitted data directed to the RS232 port exceeds the max number of transmissible data (cf. § 9.2). Note that this bit is set at the same time as the "Error" LED-indicator turns Orange.

Note: for multiplexed sensors see section 13.5

#### 12.7.3 The "Auto-adaptive mode" data

In the "Auto-adaptive LED" mode, this data contains the instantaneous LED brightness coded over 8 bits (0..255). This may be useful for analyzing the relative intensity of the signal returned from the sample, as in this mode the "Intensity" data is practically constant.

Relative Intensity = measured Intensity / n.

n = Auto adaptive mode data value

#### 12.8 Synchronization mode

For compatibility with earlier firmware versions, the "Synchronization mode" command allows choosing between two modes:

"Sync out" signals emitted at the end of the acquisition cycle (like in previous versions),

"Sync out" signals emitted at the middle of the acquisition cycle (default)

| Synchronization mode        |                                                                                     |  |
|-----------------------------|-------------------------------------------------------------------------------------|--|
| Function                    | Select the instant when sync out pulses are emitted                                 |  |
| Command                     | \$SYNb or \$SYN?                                                                    |  |
| Parameter/Value<br>returned | b = 0 /1 (0 : end of the acquisition cycle,<br>1: middle of the acquisition cycle). |  |

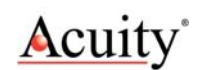

# 13. Low-level Commands

If you use « CCS Manager » or the DLL for configuring the sensor, you may skip this chapter.

## 13.1 Command Language

Command language is identical for the two digital I/O channels. The command language syntax and the basic commands are common to all Acuity point sensor controllers (CHR, CCS, INITIAL). However, each controller has some specific commands.

## 13.1.1 Command syntax

Every command transmitted to the sensor must start by a \$ character.

Every command must end with a <CRLF> (carriage return, line feed) sequence.

Command name consists of 3 higher case letters.

When a command has one or more parameters, the parameters come immediately after the command name.

There should be no comma between the name of the command and the first parameter.

When a command includes several parameters, the parameters are separated by commas.

For query the parameter is replaced by "?"

**Note:** in USB communication, the entire command should be sent as a single packet.

## 13.1.2 Sensor response

When powered on, the sensor transmits data according to the last saved configuration. On receipt of character \$, the sensor stops sending data and waits for the remaining command characters. Each received character (including \$) is echoed back.

After processing the command, the sensor responds with one of the following strings, and switches back to normal operation.

echo + optional parameters + "ready<CRLF>": the command has been successfully executed

echo + "invalid cde<CRLF>": the received command is illegal

echo + "not valid<CRLF>": the received command is legal put parameter values are illegal

echo + "error<CRLF>": the command and its parameters are legal but execution has failed.

The table below shows some examples of commands and sensor responses.

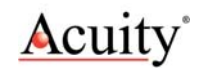
| Function                                                                     | Command                            | Response                                             |
|------------------------------------------------------------------------------|------------------------------------|------------------------------------------------------|
| Measuring Mode<br>(query)                                                    | \$MOD? <crlf></crlf>               | \$MOD? 1 ready <crlf></crlf>                         |
| Acquire dark<br>signal                                                       | \$DRK <crlf></crlf>                | \$DRK 3 ready <crlf></crlf>                          |
| Set Measuring<br>Mode                                                        | \$MOD1 <crlf></crlf>               | \$MOD1 <cr> ready<crlf></crlf></cr>                  |
| Select Distance<br>and Intensity<br>data<br>to be transmitted<br>on USB port | \$SOD9,0,0,9 <cr<br>LF&gt;</cr<br> | \$SOD9,0,0,9 <cr>ready<crlf></crlf></cr>             |
| Select Output<br>Data (query)                                                | \$SOD? <crlf></crlf>               | \$SOD?9,0,0,9,0,0,0,0,0,0,0,0,0,0,0,0ready<<br>CRLF> |
| Set ASCII format                                                             | \$ASC <crlf></crlf>                | \$ASC ready <crlf></crlf>                            |

# 13.2 Command List for the CCS Initial

| Command | Parameter                            | Action                                                     |  |  |  |  |
|---------|--------------------------------------|------------------------------------------------------------|--|--|--|--|
|         | Basic Se                             | ettings                                                    |  |  |  |  |
| AVR     | Averaging value (1-<br>9999)         | Data averaging                                             |  |  |  |  |
| MOD     | Measuring mode Id (0/1)              | Measuring mode selection                                   |  |  |  |  |
| SEN     | Optical pen Id (0 - 19)              | Optical pen (calibration table) selection                  |  |  |  |  |
| SCA     | Measuring range in $\mu m$           | Measuring range of selected (Query only)                   |  |  |  |  |
| LUL     | List of calibration tables           | Measuring ranges of all (Query only)                       |  |  |  |  |
| MNP     | 0.0-1.0                              | Detection threshold for Distance mode                      |  |  |  |  |
| SPP     | 0.0-1.0                              | Detection threshold for Thick. mode (1 <sup>st</sup> peak) |  |  |  |  |
| SDP     | 0.0-1.0                              | Detection threshold for Thick. mode (2 <sup>nd</sup> peak) |  |  |  |  |
| SRA     | Preset rate Id (*)                   | Preset rate selection                                      |  |  |  |  |
| FRQ     | Rate in Hz (*)                       | Free rate setting                                          |  |  |  |  |
| TEX     | Exposure time in $\mu$ s (*)         | Exposure time setting for free rate                        |  |  |  |  |
| FRM     | Min Authorized Rate in Hz            | Min authorized rate (Query only)                           |  |  |  |  |
| HLV     | Max nb of points to hold<br>(0- 999) | « Hold Last value » mode                                   |  |  |  |  |
| MSP     | 0/1                                  | "First Peak" mode enabling                                 |  |  |  |  |
| RSP     | 0/1                                  | "Unmeasured peak handling" in thick. mode                  |  |  |  |  |
| RVS     | 0/1                                  | "Altitude" Mode enabling                                   |  |  |  |  |
| SRI     | x.xxxx                               | Refractive index value                                     |  |  |  |  |
|         | refractive index file id             |                                                            |  |  |  |  |

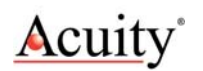

| InF    | (0/n)                                                 | Refractive index file selection                  |
|--------|-------------------------------------------------------|--------------------------------------------------|
|        | (*) parameter value are                               |                                                  |
|        | limited by the Min                                    |                                                  |
|        | Authorized Rate                                       |                                                  |
|        | Basic Fu                                              | nctions                                          |
| DRK    | Minimal authorized rate                               | Acquire and save Dark at all rates               |
|        |                                                       | (returns Min authorized rate id)                 |
| FDKn,m | n= Dark averaging,<br>m=weighting                     | Acquire Dark at current rate                     |
| SSU    | -                                                     | Save all parameters to non-volatile memory       |
| VER    | -                                                     | Serial number & firmware version<br>(Ouery only) |
| RCD    | b1,b2,b3 bi=1:reset                                   | Reset encoder position                           |
|        | Digita                                                | 11/0                                             |
| SOD    | n0.n1n15 with                                         | Select transmission channel for all              |
| 000    | ni=0/1/9                                              | data items                                       |
| ASC    | -                                                     | ASCII mode                                       |
| BIN    | -                                                     | Binary mode                                      |
| BAU    | 9600460800                                            | Baud rate (for RS232)                            |
|        | Analog                                                | g I / O                                          |
| ANA    | Output Id, data id, 0V&10<br>values                   | Configuration of analog output                   |
| SOF    | 0/1                                                   | Set/Reset 0V values                              |
|        | Light S                                               | ource                                            |
| SLP    | 0/1                                                   | Light source test enabling                       |
| LED    | 0100                                                  | LED brightness adjustment                        |
|        | Auto-adapt                                            | ive modes                                        |
| AAL    | 0/1                                                   | "Auto-adaptive LED" mode enabling                |
| VTH    | 04095                                                 | Threshold for "Auto-adaptive LED"<br>mode        |
| ADK    | 0/1                                                   | "Auto-adaptive Dark" mode enabling               |
| DFA    | 0/1                                                   | "Double Frequency" mode activation               |
| DFF    | f1, f2 in Hz where frm $\leq$ f1 < f2 $\leq$ 1850 Hz, | "Double Frequency" mode frequency setting        |
| DFI    | 0/1                                                   | "Double Frequency" mode intensity selection      |
|        | Tria                                                  | ger                                              |
| TRG    | -                                                     | "Start" Trigger mode enabling                    |
|        |                                                       | "Start" Trigger mode disabling                   |
| CTN    | 0/n, n=19999                                          |                                                  |
| TRE    | 0/1                                                   | "Burst" Trigger mode enabling and<br>setting     |
| TRS    | 0/1                                                   | "Start /stop on edge" Trigger mode               |
| TRN    | 0/1                                                   | "Start/stop on state" Trigger mode               |
|        |                                                       | enabling                                         |
|        | 0./1                                                  | Select active edge                               |
| SYN    | 0/1                                                   | compatibility with previous modes, cf. §14.8     |
|        | Watch                                                 | n Dog                                            |
| WDE    | 0/1                                                   | Watch dog enabling                               |
|        | Multiple                                              | ex CCS                                           |
| CHA    | 1/2 or 1/2/3/4                                        | Select multiplex channel                         |

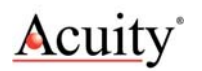

| DKA | minimal authorized rates | Dark all channels |
|-----|--------------------------|-------------------|
|     |                          |                   |

#### 14. DATA FORMAT AND DATA ENCODING

If you use « CCS Manager » or the DLL for acquiring the data, you may skip this chapter.

#### 14.1 Data transmission formats

The sensor provides 2 data transmission formats: the ASCII format and the binary format.

Data transmission formats are set by commands.

#### 14.1.1 Ascii Format

| Ascii                       |                                                   |  |  |  |  |  |  |
|-----------------------------|---------------------------------------------------|--|--|--|--|--|--|
| Function                    | Configure the sensor to ASCII transmission format |  |  |  |  |  |  |
| Command                     | \$ASC                                             |  |  |  |  |  |  |
| Parameter/Value<br>returned | None                                              |  |  |  |  |  |  |

In ASCII format, 5 characters (digits) are transmitted for each data item. The data from the same point are separated by commas, and the successive points are separated by <CRLF> sequence.

Example

Measuring mode = « Thickness »,

Data selected = Thickness, Distance face 1, Distance face 2.

The successive measurement points are identified as A, B, C etc.

The table below shows the first 36 characters transmitted:

#### ASCII transmission format

| Х     | Х        | Х      | Х | Х | ,   | Х                         | Х | Х | Х  | Х   | ,  |
|-------|----------|--------|---|---|-----|---------------------------|---|---|----|-----|----|
| Thick | ness – p | oint A |   |   | DSe | Distance face 1 - point A |   |   |    | DSe |    |
|       |          |        |   |   | р   |                           |   |   |    | р   |    |
| 1     | 2        | 3      | 4 | 5 | 6   | 7                         | 8 | 9 | 10 | 11  | 12 |

| Х     | Х        | Х        | Х   | Х  | CR   | LF | Х     | Х        | Х      | Х  | Х  |
|-------|----------|----------|-----|----|------|----|-------|----------|--------|----|----|
| Dista | nce face | 2 – poin | t A |    | PSep |    | Thick | ness – p | oint B |    |    |
| 13    | 14       | 15       | 16  | 17 | 18   | 19 | 20    | 21       | 22     | 23 | 24 |

| ,   | Х                         | Х  | Х  | Х  | Х   | ,     | Х        | Х        | Х   | Х  | Х  |
|-----|---------------------------|----|----|----|-----|-------|----------|----------|-----|----|----|
| DSe | Distance face 1 – Point B |    |    |    | DSe | Dista | nce face | 2 - Poin | t B |    |    |
| р   |                           |    |    |    | р   |       |          |          |     |    |    |
| 25  | 26                        | 27 | 28 | 29 | 30  | 31    | 32       | 33       | 34  | 35 | 36 |

X = digit (0-9) DSep = Data separator (comma) PSep= Point separator (CRLF)

Note that in thickness mode the distance information is provided with 15 bits resolution (one data item).

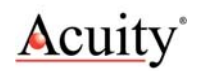

# 14.1.2 Binary format

In Binary format, 2 bytes are transmitted for each data item with no data separator. Successive points are separated by two consecutive bytes OxFF (decimal value = 255).

| Binary                   |                                                     |  |  |  |  |  |  |
|--------------------------|-----------------------------------------------------|--|--|--|--|--|--|
| Function                 | Configures the sensor to binary transmission format |  |  |  |  |  |  |
| Command                  | \$BIN                                               |  |  |  |  |  |  |
| Parameter/Value returned | None                                                |  |  |  |  |  |  |

Example

Measuring mode = « Distance », Selected data = Distance MSB and Distance LSB A,B,C = Successive measurement points. The table below shows the first 12 bytes transmitted:

Binary transmission format

| Х               | Х          | Х               | Х          | OxF<br>F | OxF<br>F | Х               | Х          | Х               | Х          | OxF<br>F | OxF<br>F |
|-----------------|------------|-----------------|------------|----------|----------|-----------------|------------|-----------------|------------|----------|----------|
| Dist ·<br>Point | - MSB<br>A | Dist -<br>Point | - LSB<br>A | PSep     |          | Dist -<br>Point | - MSB<br>B | Dist -<br>Point | - LSB<br>B | PSep     |          |
| 1               | 2          | 3               | 4          | 5        | 6        | 7               | 8          | 9               | 10         | 11       | 12       |

X= 1 byte of data

PSep = Point separator

#### 14.2 Decoding the data

All data are encoded as integer number. The following rules allow converting them to physical quantities.

#### 14.2.1 Data decoding for the Distance measuring mode

The Distance is encoded over 30 bits (2 data items: MSB and LSB, 15 bits each). To obtain The Distance in  $\mu m,$  use the following relation:

```
Distance = (Transmitted value of MSB ^{*}2^{15} + Transmitted value of LSB)* Measurement range / 2^{30}
```

The measurement range depends on the optical pen. To get the measuring range of the currently connected confocal optical pen, send the "SCA?" command.

In some cases 15-bit resolution is sufficient. In such cases a simplified relation may be used:

Distance [ $\mu$ m] ~ Transmitted Value of MSB x Measurement range ÷

Intensity is encoded over 12 bits (0-4095). To obtain the Intensity in % of the sensor dynamics, use the following relation:

Intensity [%] = Transmitted Value x 100% ÷ 4095

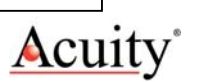

The position of the Barycenter (pixel index of the spectral peak on the photodetector signal) is encoded over 15 bits (0-32767). To obtain the position of the barycenter in pixels, use the following relationship :

Barycenter = (transmitted value  $\div$  Bs) + Bo Bs is Barycenter scale, Bo is Barycenter offset. The default values of these parameters for the CCS Initial are:

Bs=32, Bo= 520

Encoder data is coded over 30 bits and transmitted in 2 words of 15 bits each.

The "Reset value"  $(536\ 870\ 912 = 2^{30} / 2)$  is attributed to the position where the "\$RCD" command is sent. Each unit equals 1 encoder microstep.

The State data is a word composed of independent bits (cf. § 14.7).

The counter and the Auto-adaptive mode data are described in the "Advanced topics" chapter.

#### 14.2.2 Data decoding in Thickness measuring mode

In Thickness mode Distance1, Distance2 and the Thickness data are encoded over 15 bits (0-32767).

As the refractive index of the sample is generally greater than 1.0, the Thickness and Distance2 may be greater than the measuring range in air. For this reason the scale is twice the measuring range in air.

Note: To get the measuring range of the currently connected confocal optical pen, send the "SCA?" command.

Thickness =Transmitted value x Measurement Range x Scale factor  $\div$  32767 Distance face 1 =Transmitted value x Measurement range x Scale factor  $\div$  32767

Distance face 2 =Transmitted value x Measurement range x Scale factor  $\div$  32767

Scale factor =2

All the other data are encoded in the same way as for the CCI/Distance mode.

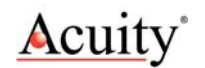

### 15. Maintenance

### 15.1 Handling the fiber optics

When no fiber optics is connected, the fiber socket located on the controller front panel must at all times be fitted with its protection cap to avoid contamination of the fiber tip, which could result in malfunctioning of the sensor.

Avoid putting anything on the fiber optics or laying it on the floor (not to stamp it).

Avoid wringing or bending it upwards 70 degrees.

The best way to avoid contamination of the fiber optics lead is to keep it permanently connected at both ends, or if it is necessary to disconnect it, to immediately fit a protective cap on the socket at the controller front panel.

#### 15.2 High Dark signals

The first symptom indicating the presence of dust or dirt on the fiber optics tips or inside a fiber connector is an increase in the level of the dark signal. In such a case on completion of the dark acquisition sequence the color of the blinking LED Indicators is orange or red. This means that the acquired dark signal is too high at some sampling rates (orange) or at all sampling rates (red).

**Note:** For sensors equipped with a custom light source, the dark signal is often higher as these light sources are more intense. For such sensors the warning message should not be interpreted as an indication of a problem.

A high dark signal is not necessarily a problem: If you wish to measure at 2 kHz and the sensor cannot be configured to 100 Hz, there is clearly no reason to be alarmed. However if you wish to measure at 200 Hz and the sensor cannot be configured to 100 Hz, it is recommended to proceed as following:

**Step 1**: Check that the dark signal was acquired with no object present within the measuring range.

Mask the extremity of the optical pen with a piece of paper, acquire the dark signal again, and watch the color of the blinking LED Indicators at the end of the operation.

If the problem persists:

**Step 2**: Check if the problem comes from the controller or from the fiber optics connected to the optical pen.

Disconnect the fiber optics from the controller front panel (do not cover the socket with the protecting cap). Acquire the dark signal, and watch the color of the blinking LED Indicators at the end of the operation. If it is orange or red, the problem comes from the fiber optics inside the controller. If it is green, the problem comes from the fiber optics connected to the optical pen.

**Step 3**: If the problem comes from the optical pen, clean the fiber optics tip:

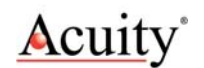

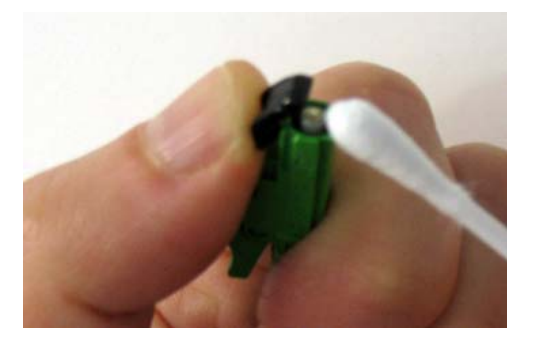

Raise the black protecting cap over the fiber optics plug, and clean the fiber optics tip carefully. Use absorbent cotton, or a paper towel, soaked with alcohol (e.g. Ethanol or Methanol). Perform circular movement so as to push the dust grains away from the fiber tip.

If you have tried cleaning the fiber tip once or twice and the problem persists, it means that the fiber optics is damage. In this case, replace the fiber optics cable by a new one.

**Step 4**: If the problem comes from the controller clean the fiber coupler inside the controller:

Turn the Initial controller OFF

Remove the 2 screws on the "Fiber Optic Input" connector:

Pull gently the fiber feedthrough connector out of the controller

Unscrew the metallic fiber connector; when completely unscrewed pull it out in order to remove it from the feedthrough connector

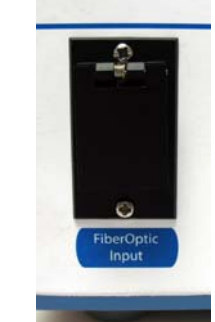

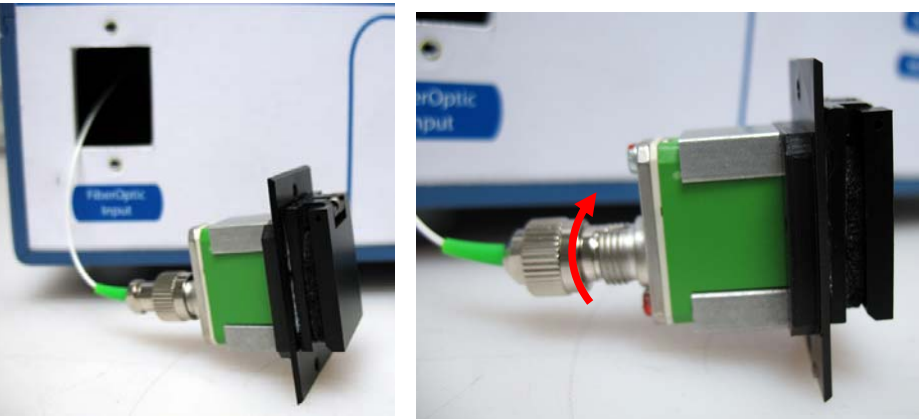

The fiber extremity is now exposed. Clean it carefully with alcohol-soaked cotton

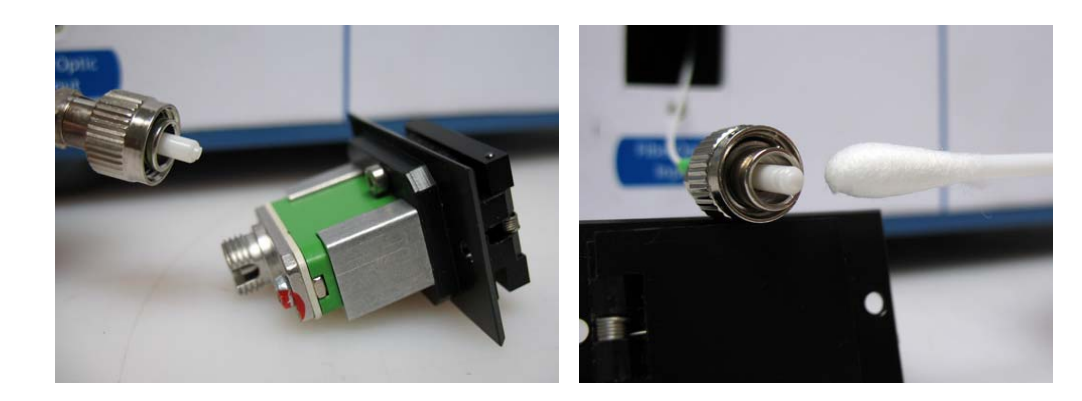

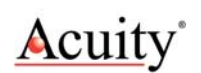

Replace the optical fiber on the feedthrough connector. Insert carefully the feedthrough connector into the blue box.

Fasten the 2 screws.

Restart the controller and launch a new a dark measurement.

# 15.3 Diagnostics File

The "CCS Manger" program can collect automatically the sensor configuration and generate a diagnostics file. Diagnostics file can be generated by a simple mouse click, from the "Maintenance" page of this program and saved to the computer hard disk (if your computer is connected to Internet, you may email the file directly). Whenever you contact your vendor for technical support, do not forget to join this file to your query.

| CCS Manager              |                                                                       |            |
|--------------------------|-----------------------------------------------------------------------|------------|
| File Tools ?             |                                                                       |            |
|                          | 335.31µm<br>Data 1 Distance 1 ▼ 504.76                                | istance2 v |
| Measurement              | 1998                                                                  | 1998       |
|                          | Firmware update                                                       |            |
| Configuration            | Click on the "Start update" button to load a new firmware version     |            |
| 1                        | Path to firmware path :                                               |            |
| Maintenance              |                                                                       |            |
|                          | Start update Help                                                     |            |
|                          |                                                                       |            |
|                          | Send files to sensor                                                  |            |
|                          | Refractive index files                                                |            |
|                          | Send Help                                                             |            |
|                          | Calibration table                                                     |            |
|                          | Send Help                                                             |            |
|                          |                                                                       |            |
|                          | Diagnostics                                                           |            |
|                          | Click on the "Start Diagnostics" button to generate a diagnostic file |            |
|                          | Save file Folder path:                                                |            |
|                          | Send file Email address: after-sale@stilsa.com                        |            |
|                          | Start diagnostics Help                                                |            |
|                          |                                                                       |            |
|                          |                                                                       |            |
|                          |                                                                       |            |
| Dark                     |                                                                       |            |
| ersion : 2 4 7 277 - Fir | mware version : CV1 2 64 00S PBIMAEPGA-010179                         | 0 Onorote  |

#### 15.4 Firmware update

The "Maintenance" page of "CCS Manager" may be also used to upload a new firmware version into the sensor. Please refer to the "Help" page describing this feature (To access help, click on the "?" mark in the menu).

# 15.5 Technical support

If after reading the manual you have more questions concerning the optimal way to use the sensor, please contact you Acuity for technical support.

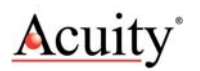

# 16. Appendix: Chronograms

The following chronograms describe the temporal behavior of some of the principal tasks performed by the sensor in different configurations.

The chronograms are not required for standard use of the sensor. They are given as an aid to software developers who wish to integrate the sensor in more complex systems.

The following table defines the 4 configurations:

| N° | Trigger mode    | Data Averaging | Frequency mode   |
|----|-----------------|----------------|------------------|
| 1  | None            | None           | Single frequency |
| 2  | "Start" trigger | None           | Single frequency |
| 3  | None            | AVR=3          | Single frequency |
| 4  | None            | None           | Double frequency |

The tasks shown are:

| Task                                                      | Duration (typical values)                                                                                                    |
|-----------------------------------------------------------|----------------------------------------------------------------------------------------------------|
| photodetector exposure                                    | Texp = 1 / measuring rate                                                                                                    |
| photodetector readout                                     | TRO ~ 0.4 ms                                                                                                    |
| data processing                                           | TPR ~ 80 µs                                                                                                    |
| Sync out pulse on the "Sync out" connector                | TSO = 10 µs                                                                                                    |
| Read the positions of connected digital encoder (if any). | Starts at the same time as the "Sync out"                                                                                                    |
| modification of the analog output<br>voltage              | 1 cycle time                                                                                                    |
| transmission of the data on the digital<br>outputs        | TDT: duration of data transmission is<br>very variable, it depends on the<br>connection type (RS or USB) and of the<br>digital output configuration (SOD<br>command and data format) |

Chronogram Description:

1. Frames

For each individual frame, the steps are:

Exposure

Photodetector Readout

Processing

Frames are handled as a pipeline: at the same time that frame i is being exposed, frame (i-1) is read and frame (i-2) is being processed.

2. Cycles

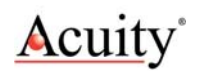

A « cycle » corresponds to one measurement.

With no averaging, the cycle is a single frame (in "Single Frequency" mode) or a couple of frames, one with long exposure and one with short exposure (in "Double Frequency" mode).

For averaging factor N the cycle consists of N frames ("Single Frequency" mode) or N couples of long exposure + short exposure (in "Double Frequency" mode).

For each cycle, the steps are:

Case I: Continuous Acquisition

All the frames of the cycle are exposed successively

One "Sync Out" pulse is emitted.

In "Single Frequency" mode the pulse is emitted in the middle of the exposure of the cycle

In "Double Frequency" mode the pulse is emitted in the middle of the exposure of the N short frames (N $\geq$ 1)

At the same time as the "Sync Out" pulse, the sensor reads the position of all connected encoders (if any)

When the processing of the last frame of the cycle is done, the data (and eventually the encoder position) is transmitted on the digital port and the voltage analog outputs is refreshed.

Case II: Triggered acquisition

The sensor stands by for Incoming Trigger pulse on the "Sync in" connector.

During stand by nothing comes out of the sensor, but acquisition goes on internally.

Upon reception of the trigger, the current exposure is aborted and the exposure of a new frame starts immediately (cf. chronogram 2).

The same steps as in case I follow.

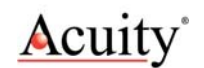

Chronogram 1: Continuous Acquisition, No Averaging, Single Frequency

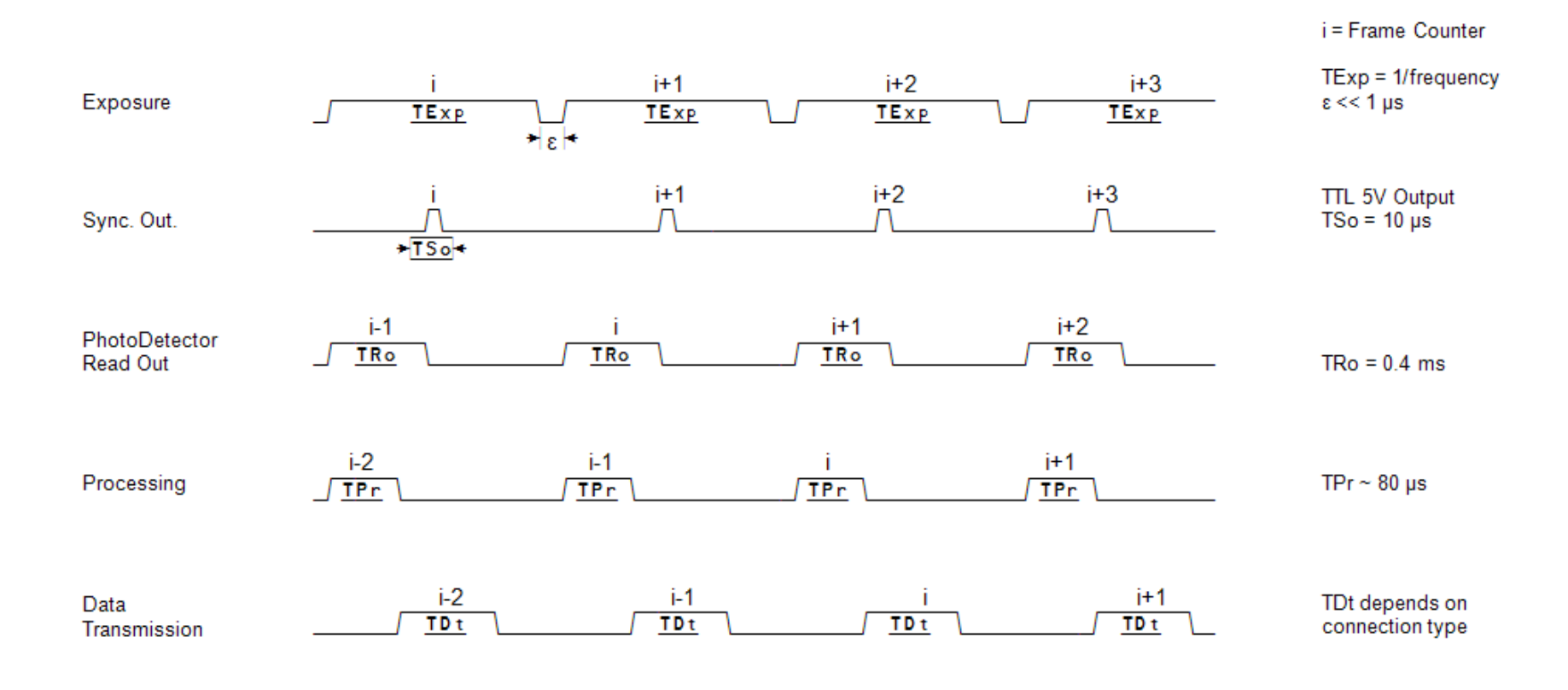

Acuity

Chronogram 2 : Start Trigger, Active Edge = Rising, No Averaging, Single Frequency

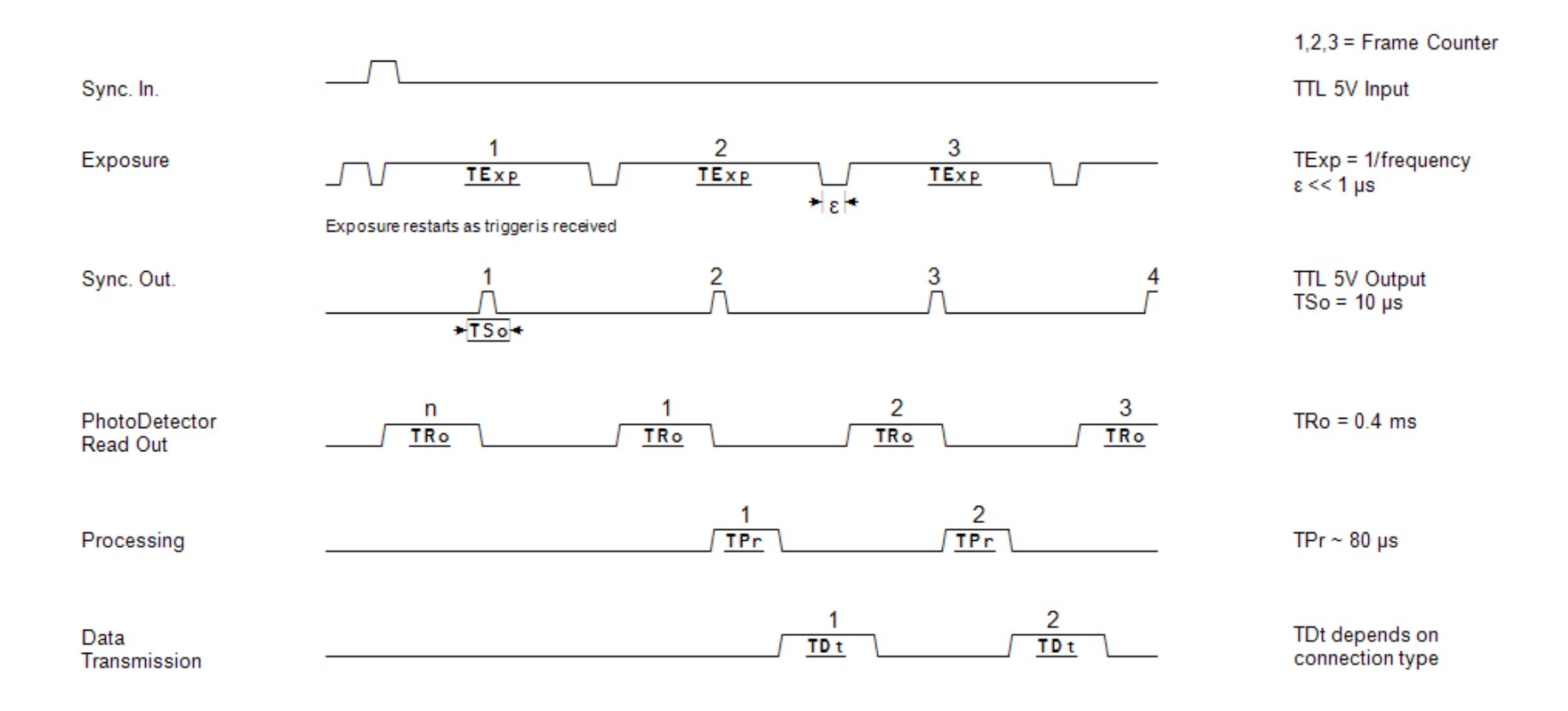

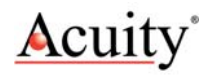

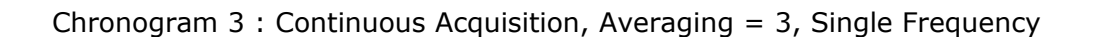

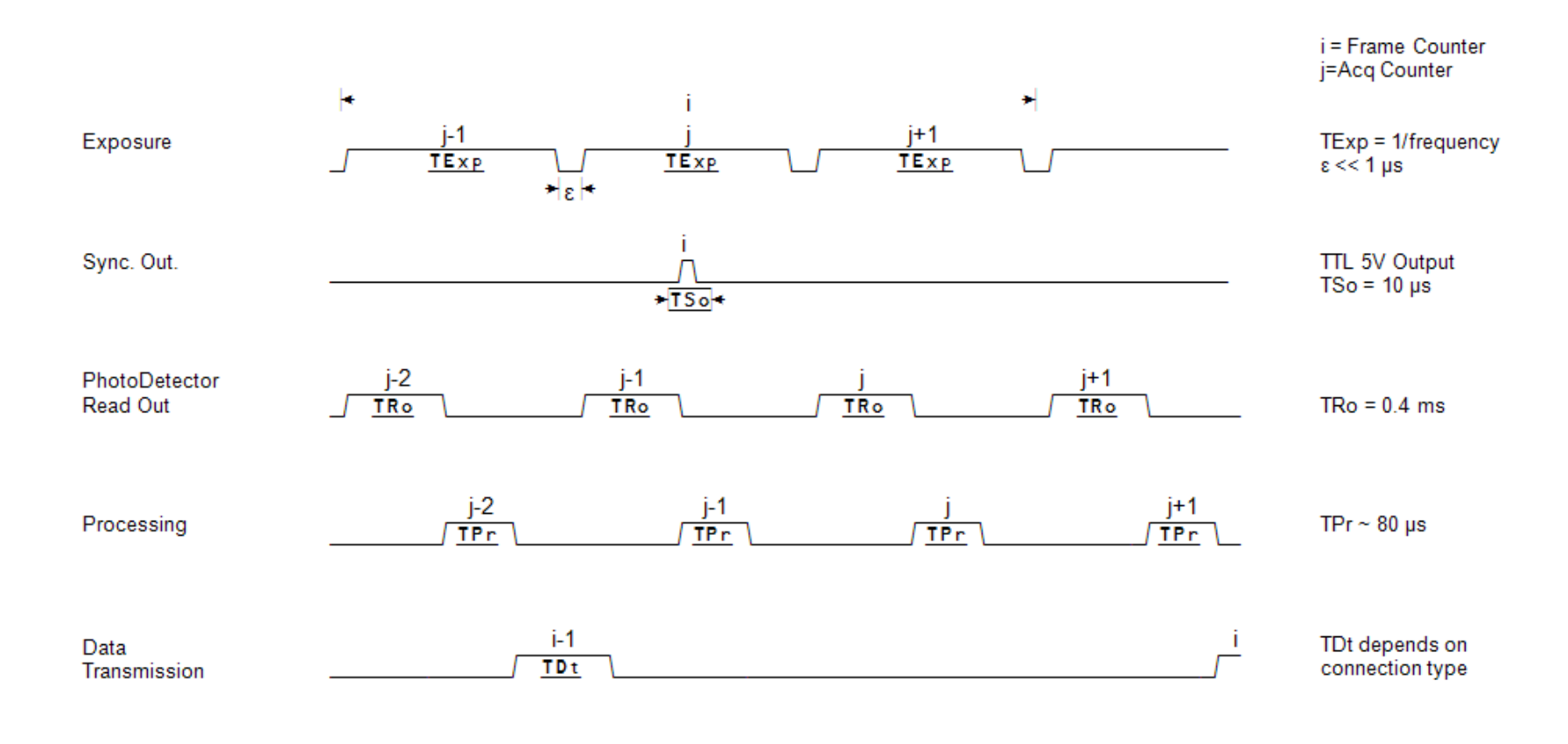

<u>Acuity</u>\*

Chronogram 4: Continuous Acquisition, No Averaging, Double Frequency

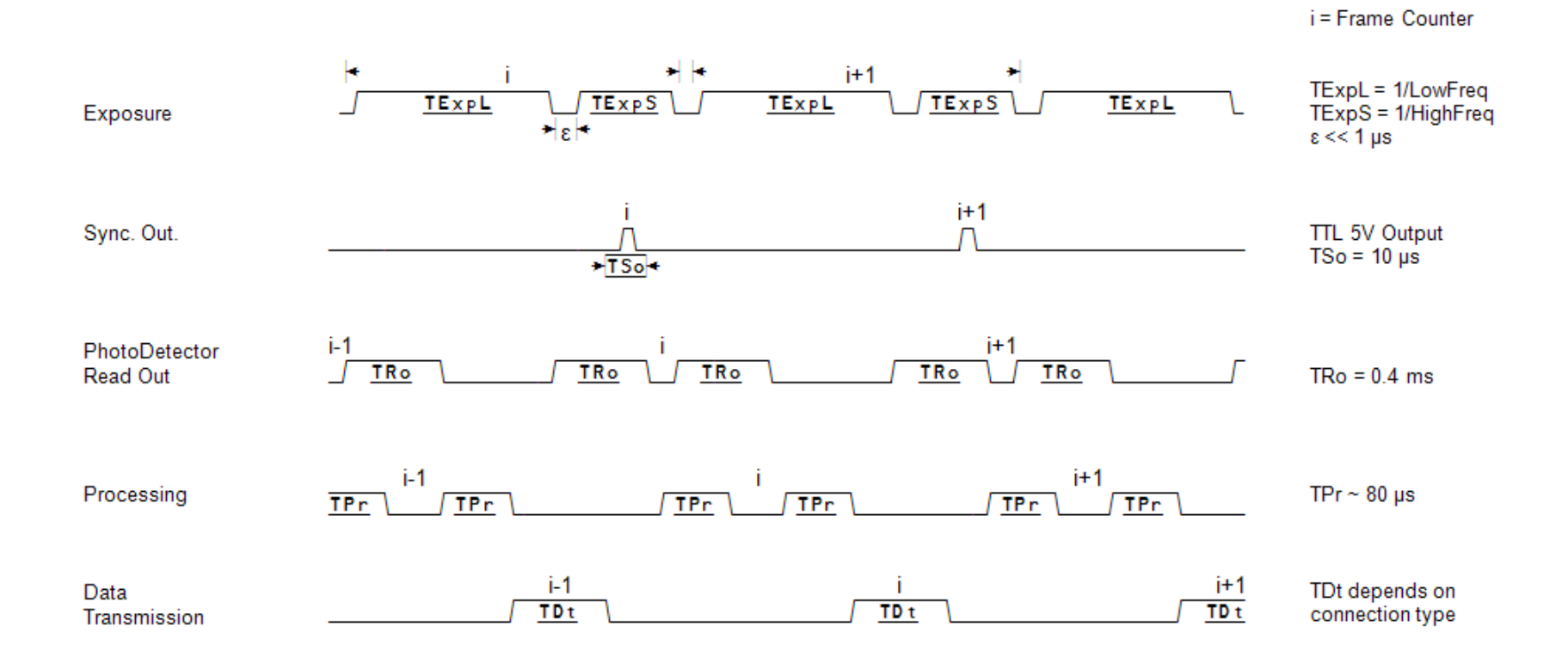

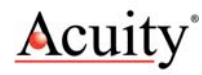